# Création d'une Application Web / JSP

**Rédacteurs** : Alexandre Baillif, Philippe Lacomme et Raksmey Phan **Date** : juillet 2010 **Avertissement :** ce document est une reprise d'une partie d'un document écrit par Serge Tahé. En particulier la base de données utilisée.

Nous proposons deux solutions utilisant l'EJBModule1 et l'EJBModule2 et une solution standalone.

*NB* : Il faut savoir qu'il existe de nombreuses variantes et donc de nombreuses architectures possibles, mais celles présentées ici conviennent dans la grande majorité des cas.

Solution 1.

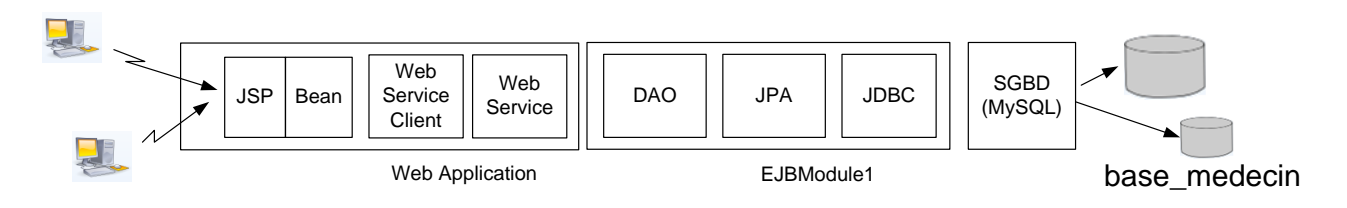

Cette solution permet de créer une application web à partir d'un EJB existant. Cette solution permet de réutiliser un EJB présent sur un serveur à travers un web service. Ici le web service et le client sont dans la même application, mais on peut très bien imaginer un client dans une application différente.

Solution 2.

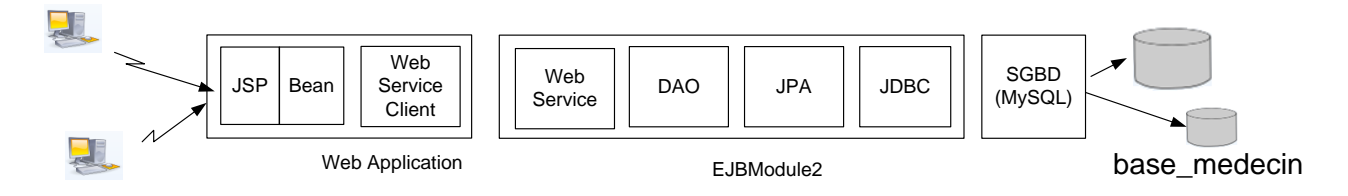

Cette solution permet de créer une application web à partir d'un web service existant. Cette solution est la plus portable car elle permet de faire tourner une application web de manière distante et indépendante de l'application métier (EJB). Cette solution est à préférer dans le cas de grosses applications (une variante sans le concept d'EJB peut très bien exister).

Solution 3.

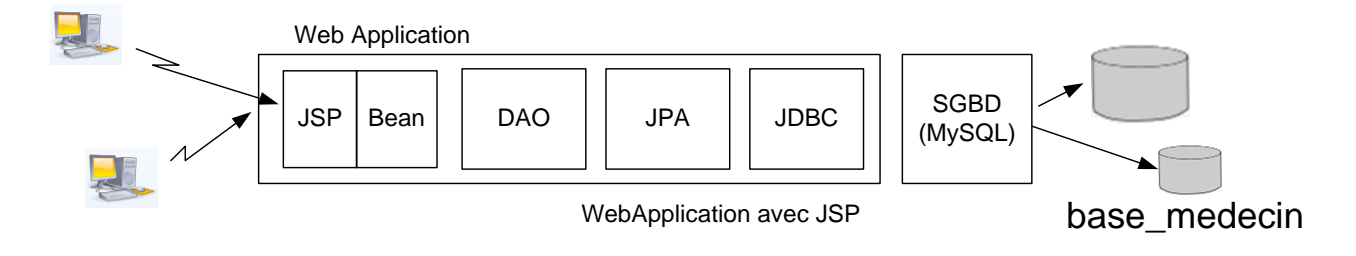

Cette solution permet de créer une application web sans avoir à utiliser d'EJB ou de web service. Elle possède une architecture plus simple (une seule application) et convient pour de petits projets qui tournent sur un seul serveur.

## Solution 1.

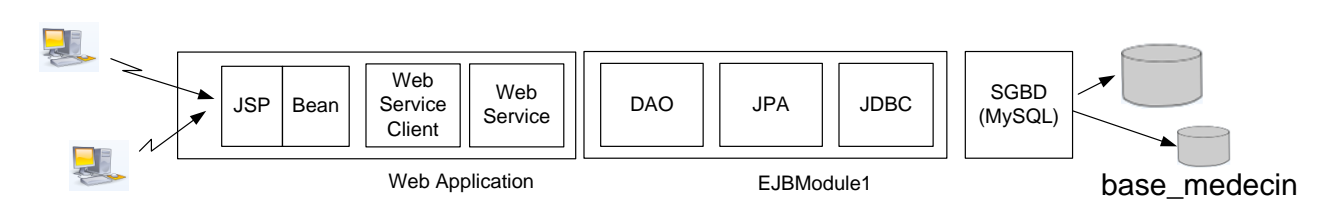

## 1) Conception de l'application client

| New Project            |                                                                                                    | ×                                                                                                    |
|------------------------|----------------------------------------------------------------------------------------------------|----------------------------------------------------------------------------------------------------|
| Steps                  | Choose Project                                                                                                    |                                                                                                    |
| 1. Choose Project<br>2 | Categories:<br>Android<br>Java<br>JavaFX<br>Java Web<br>Java Web<br>Java KE<br>Java Card<br>Java ME<br>Maven<br>HP<br>Nuby<br>C/C++ | Projects:<br>Web Application<br>Web Application with Existing Sources<br>Web Free-Form Application           |
|                        | Creates an empty Web application in a<br>IDE-generated build script to build, run                                                   | a standard IDE project. A standard project uses an<br>, and debug your project.<br>Next > Einish Cancel Help |

| New Web Application                                         | 1.000                                                           | <b>X</b>                               |
|-------------------------------------------------------------|-----------------------------------------------------------------|----------------------------------------|
| Steps                                                       | Name and Location                                               |                                        |
| 1. Choose Project<br>2. Name and Location                   | Project Name: WebApplicationJSP                                 |                                        |
| <ol> <li>Server and Settings</li> <li>Frameworks</li> </ol> | Project Location: C:\Users\acomme.T3500-PC\Desk                 | top\essai_gwt\JEE2\verification Browse |
|                                                             | Project <u>F</u> older: e.T3500-PC\Desktop\essai_gwt\JE         | E2\verification\WebApplicationJSP      |
|                                                             | Use Dedicated Folder for Storing Libraries                      |                                        |
|                                                             | Libraries Folder:                                               | Browse                                 |
|                                                             | Different users and projects can sha<br>(see Help for details). | are the same compilation libraries     |
|                                                             | 👿 Set as Main Project                                           |                                        |
|                                                             |                                                                 |                                        |
|                                                             |                                                                 |                                        |
|                                                             |                                                                 |                                        |
| X                                                           |                                                                 |                                        |
|                                                             |                                                                 |                                        |
|                                                             |                                                                 |                                        |
|                                                             | < <u>B</u> ack Next                                             | t > Einish Cancel Help                 |

| New Web Application                                           | Cannot cannot its interest.                       | ×            |
|---------------------------------------------------------------|---------------------------------------------------|--------------|
| Steps                                                         | Server and Settings                               |              |
| <ol> <li>Choose Project</li> <li>Name and Location</li> </ol> | Add to Enterprise Application: <pre> </pre>       | ~            |
| <ol> <li>Server and Settings</li> <li>Frameworks</li> </ol>   | Server: Personal GlassFish v3 Domain              | A <u>d</u> d |
|                                                               | Use dedicated library folder for server JAR files |              |
|                                                               | Java EE Version: Java EE 6 Web ↓                  |              |
|                                                               | Context Path: //WebApplicationJSP                 |              |
|                                                               |                                                   |              |
|                                                               |                                                   |              |
|                                                               |                                                   |              |
|                                                               |                                                   |              |
|                                                               |                                                   |              |
|                                                               |                                                   |              |
|                                                               | < Back Next > Einish Cancel                       | Help         |

On peut choisir comme framework Java Server Faces par exemple. Pour le serveur Glassfish, utiliser celui dont le port est disponible.

| New Web Application    | X                                                              |
|------------------------|----------------------------------------------------------------|
| Steps                  | Frameworks                                                     |
| 1. Choose Project      | Select the frameworks you want to use in your web application. |
| 3. Server and Settings | Google Web Toolkit                                             |
| 4. Frameworks          | Spring Web MVC                                                 |
|                        | JavaServer Faces                                               |
|                        | Struts 1.3.8                                                   |
|                        |                                                                |
|                        | JavaServer Faces Configuration                                 |
|                        | Libraries Configuration                                        |
|                        | • Use default library which comes with Server (JSF 1.2).       |
|                        |                                                                |
|                        | © Create New Library                                           |
|                        | JSF Folder: Browse                                             |
|                        | Library Name:                                                  |
|                        |                                                                |
| / VARA                 |                                                                |
|                        |                                                                |
|                        |                                                                |
|                        | < <u>Back</u> Next > <u>Finish</u> Cancel <u>H</u> elp         |

Faire un clic droit sur la partie « librairies » de l'application Web et choisir « Add Jar » Choisir ensuite EJBModule1.jar. La partie Libraries de WebApplicationJSP devrait se présenter alors comme suit :

| 🖕 🕞      | Libraries                    |
|----------|------------------------------|
| <b>.</b> | EJBModule 1. jar             |
| ÷[       | JDK 1.6 (Default)            |
| ÷        | Personal GlassFish v3 Domain |

## 2) Défintion d'un client web

2.1. Vérifier dans la partie Services que l'EJBModule1 a bien été déployé. Vous devez obtenir un écran comme celui-ci :

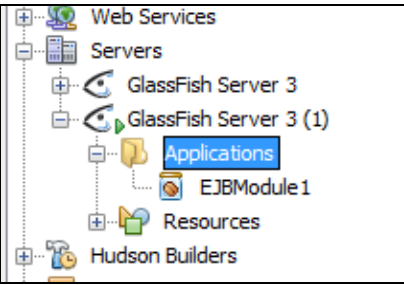

2.2. Faire un clic droit et ajouter un web service client.

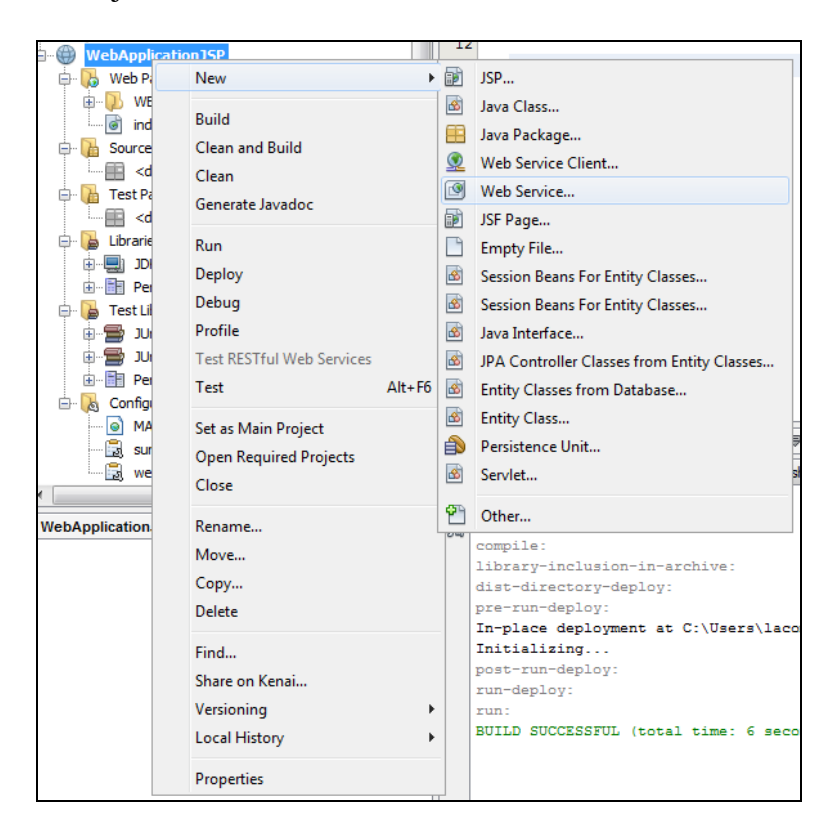

Aller ajouter une session Bean en cliquant sur Browser.

Choisir comme nom de package rendezvous par exemple et nommer le WSDaoJpa.

| New Web Service                          |                                                 |  |
|------------------------------------------|-------------------------------------------------|--|
| Steps                                    | Name and Location                               |  |
| 1. Choose File Type 2. Name and Location | Web Service Name: WSDaoJpa                      |  |
|                                          | Project: WebApplicationJSP                      |  |
|                                          | Location: Source Packages                       |  |
|                                          | Package: rendezvous                             |  |
|                                          | © Create Web Service from Scratch               |  |
|                                          | Create Web Service from Existing Session Bean   |  |
|                                          | Enterprise Bean: Browse                         |  |
|                                          | Implement Web Service as Stateless Session Bean |  |
|                                          |                                                 |  |
|                                          |                                                 |  |
|                                          |                                                 |  |
|                                          | <ol> <li>Select an Enterprise Bean.</li> </ol>  |  |
|                                          | < <u>Back</u> Next > Einish Cancel Help         |  |

| Browse Enterprise Bean                                                                                                    | X         |
|----------------------------------------------------------------------------------------------------|-----------|
| Enterpri <u>s</u> e Beans:                                                                                                    |           |
| Solution     Solution     Solution |           |
|                                                                                                    |           |
|                                                                                                    | OK Cancel |

| New Web Service                                                 | ×                                               |
|-----------------------------------------------------------------|-------------------------------------------------|
| Steps                                                           | Name and Location                               |
| <ol> <li>Choose File Type</li> <li>Name and Location</li> </ol> | Web Service Name: WSDaoJpa                      |
|                                                                 | Project: WebApplicationJSP                      |
|                                                                 | Location: Source Packages                       |
|                                                                 | Package: rendezvous                             |
|                                                                 | Create Web Service from Scratch                 |
|                                                                 | Oreate Web Service from Existing Session Bean   |
|                                                                 | Enterprise Bean: Enterprise Beans#DaoJpa Browse |
|                                                                 | Implement Web Service as Stateless Session Bear |
|                                                                 |                                                 |
|                                                                 |                                                 |
|                                                                 |                                                 |
|                                                                 |                                                 |
|                                                                 |                                                 |
|                                                                 | < <u>Back</u> Next > Finish Cancel Help         |

Ouvrir le fichier WSDaoJpa.java et créer un web service comme suit :

```
package rendezvous;
import javax.ejb.EJB;
import javax.jws.*;
import jpa.*;
import dao.*;
import dao.IdaoLocal;
import java.util.*;
@WebService()
public class WSDaoJpa implements Idao {
   0EJB
   private IdaoLocal dao;
   // web service numero 1
  // liste des clients
  @WebMethod
 public List<Clients> getAllClients() {
    return dao.getAllClients();
  }
 // web service numero 2
  // liste des clients
  @WebMethod
 public List<Medecins> getAllMedecins() {
   return dao.getAllMedecins();
 }
 // liste des créneaux horaires d'un médecin donné
 // medecin : le médecin
 @WebMethod
public List<Creneaux> getAllCreneaux(Medecins medecin) {
  return dao.getAllCreneaux(medecin);
 }
 // liste des Rv d'un médecin donné, un jour donné
 // medecin : le médecin, jour : le jour
 @WebMethod
 public List<Rv> getRvMedecinJour(Medecins medecin, String jour) {
   return dao.getRvMedecinJour(medecin, jour);
```

```
// ajout d'un Rv, jour : jour du Rv
 // creneau : créneau horaire du Rv, client : client pour lequel est pris le Rv
 @WebMethod
public Rv ajouterRv(String jour, Creneaux creneau, Clients client) {
   return dao.ajouterRv(jour, creneau, client);
}
// suppression d'un Rv, rv : le Rv supprimé
@WebMethod
public void supprimerRv(Rv rv) {
dao.supprimerRv(rv);
}
// récupérer un client donné
@WebMethod
public Clients getClientById(Long id) {
return dao.getClientById(id);
}
// récupérer un médecin donné
@WebMethod
public Medecins getMedecinById(Long id) {
   return dao.getMedecinById(id);
}
// récupérer un Rv donné
@WebMethod
public Rv getRvById(Long id) {
return dao.getRvById(id);
}
// récupérer un créneau donné
@WebMethod
public Creneaux getCreneauById(Long id) {
return dao.getCreneauById(id);
```

## 2.3. Compiler et déployer

Aller dans l'onglet Services et par un clic droit sur EJBModule1 faire Undeploy.

Faire un clic droit sur WebApplicationJSP puis « Clean and Build » et « Deploy ».

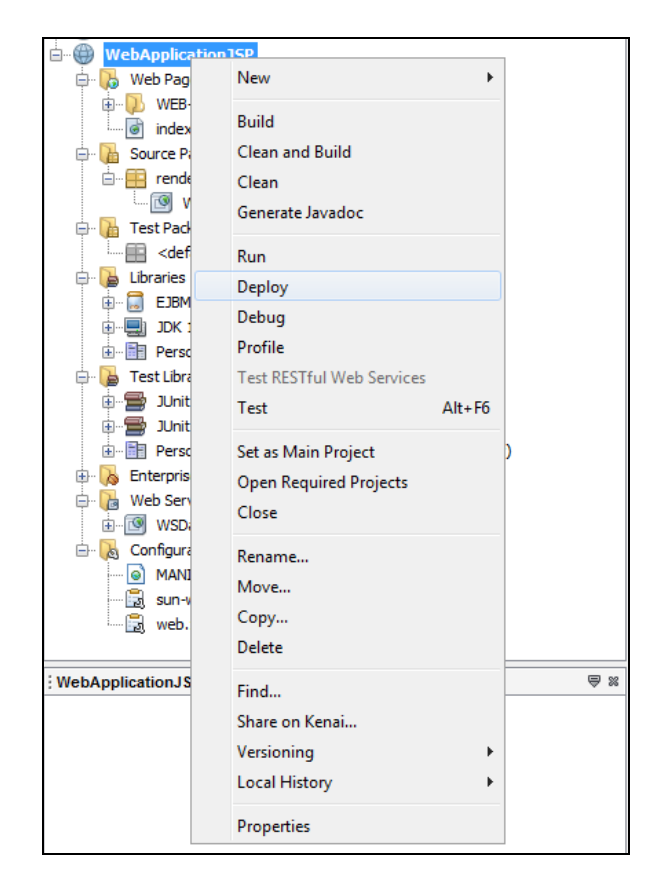

Il est alors possible de tester les services web en faisant un clic droit sur Web Service :

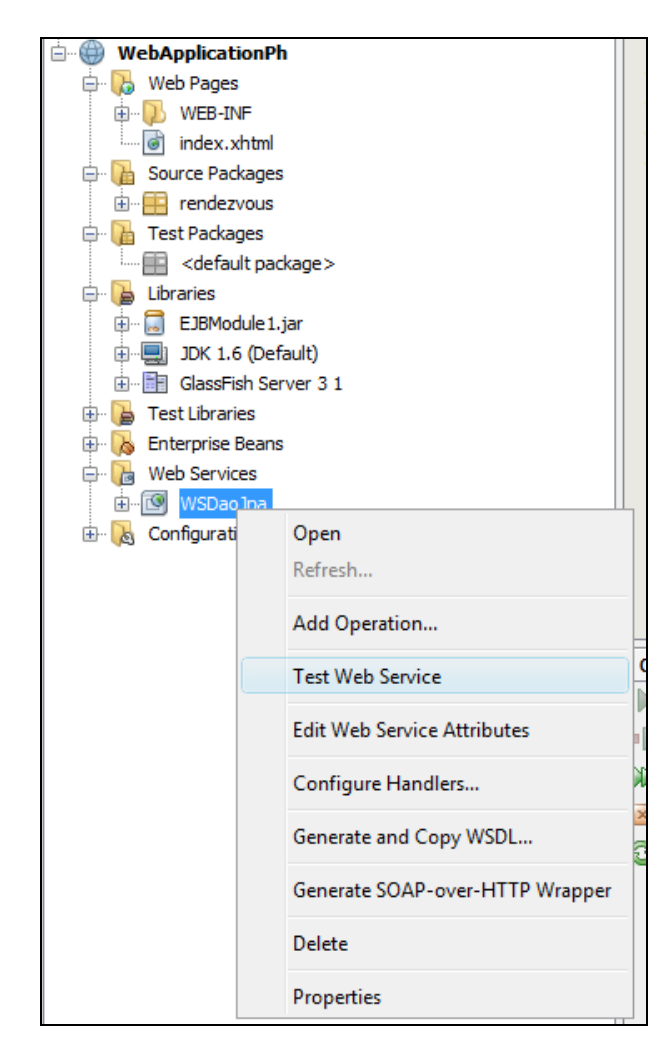

Le résultat devrait être :

| 🕲 WSDaoJpaService Web Service Tester - Mozilla Firefox                                                                 |
|----------------------------------------------------------------------------------------------------|
| Eichier Édition Affichage Historique Marque-pages Qutils ?                                                             |
| C X 🟠 🗋 http://localhost8080/WebApplicationPh/WSDaoJpaService?Tester 🖄 🖷 🔞 - Search the web (Babylon) 🔎                |
| 🗷 Les plus visités 🏶 Débuter avec Firefox 🔜 À la une 📋 essai.html 📄 essai.html                                         |
| WSDaoJpaService Web Service Tester +                                                                                   |
| WSDaoJpaService Web Service Tester                                                                                     |
| This form will allow you to test your web service implementation (WSDL File)                                           |
| To invoke an operation, fill the method parameter(s) input boxes and click on the button labeled with the method name. |
| Methods :                                                                                                    |
| public abstract java.util.List rendezvous.WSDaoJpa.getAllClients() getAllClients ()                                    |
| public abstract java.util.List rendezvous.WSDaoJpa.getAllMedecins() getAllMedecins ()                                  |
| public abstract java.util.List rendezvous.WSDaoJpa.getAllCreneaux(rendezvous.Medecins)          getAllCreneaux         |
|                                                                                                    |

2.4. Générer les services SOAP

Aller sur Web Services et faire un clic droit sur WSDaoJpa.

| 🖻 膭 Web Services                     |                                 |
|--------------------------------------|---------------------------------|
| ⊕                                    | Open                            |
| 🕀 🇓 RESTful We                       | Refresh                         |
| 🞰 👧 Configurati<br>lavigator 👼 Tasks | Add Operation                   |
|                                      | Test Web Service                |
| Create                               | Edit Web Service Attributes     |
|                                      | Configure Handlers              |
|                                      | Generate and Copy WSDL          |
|                                      | Generate SOAP-over-HTTP Wrapper |
| · ≡ ☴ ☵ 💷 ք                          | Delete                          |
| ançais (Fr 💷                         | Properties                      |
| NotRease IDE 6.0                     | Vi Nans titre - Maint 🛛 🖇 (     |

Et faire Generate SOAP.

| REST Resources Configuration                                                                                |                                                                                             | X         |
|----------------------------------------------------------------------------------------------------|---------------------------------------------------------------------------------------------|-----------|
| Specify the way REST resources will b                                                                       | e registered in the application:                                                            |           |
| Netbeans will generate a subcla all REST resources will be registed.                                        | ss of javax.ws.rs.core.Application,<br>ered by this class automatically(JavaEE 6).          |           |
| User is responsible for REST res<br>e.g. by implementing a specific<br>or by registering a specific service | ources registration,<br>subclass of javax.ws.rs.core.Application,<br>et adaptor in web.xml. |           |
| Create default REST servlet ada                                                                             | aptor in <u>w</u> eb.xml.                                                                   |           |
|                                                                                                    |                                                                                             |           |
| <u>R</u> EST Resources Path:                                                                                | /resources                                                                                  |           |
|                                                                                                    |                                                                                             | OK Cancel |

Finalement le projet ressemble à ce qui suit :

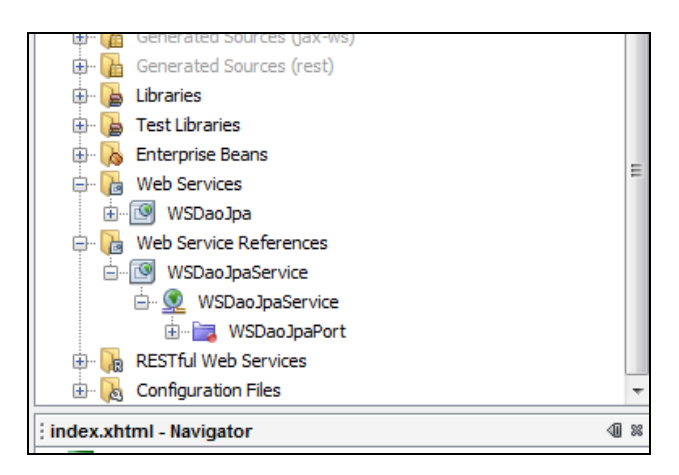

## Remarquons la partie Web Service References :

| 🖶 💫 Enterprise Beans              |
|-----------------------------------|
| 🖕 🕞 Web Services                  |
|                                   |
| 🖕 ዀ 🎦 Web Service References      |
| wSDaoJpaService                   |
| 🗄 👷 WSDaoJpaService               |
| 🖶 🖟 RESTful Web Services          |
| 🗄 🗐 🚱 WSDaoJpaPort [wsdaojpaport] |
| 🗄 🖟 💦 Configuration Files         |

## 2.5. Tester le Web Service

Il faut déployer l'application.

Faire un clic droit sur WSDaoJpa et choisir Test Web Service

| 🖨 🔂 Web Servic      | ces                             |     |
|---------------------|---------------------------------|-----|
|                     | Open                            |     |
| MANIF               | Refresh                         |     |
|                     | Add Operation                   |     |
|                     | Test Web Service                |     |
| ; WSDaoJpa - Naviga | Edit Web Service Attributes     | ₩ ₩ |
|                     | Configure Handlers              |     |
|                     | Generate and Copy WSDL          |     |
|                     | Generate SOAP-over-HTTP Wrapper |     |
|                     | Delete                          |     |
|                     | Properties                      |     |

Vous devriez obtenir ceci :

| 🕲 WSDaoJpaService Web Service Tester - Mozilla Firefox                                                                             |                        | × |
|----------------------------------------------------------------------------------------------------|------------------------|---|
| Eichier Édition Affichage Historique Marque-pages Qutils ?                                                                         |                        |   |
| C X 🟠 📽 🗋 http://localhost:10397/WebApplicationJSP/WSDaoJpaService?Tester                                                          | ☆ 🝷 🚼 - Google         | ٩ |
| 🖉 Les plus visités 🗋 Débuter avec Firefox 🔜 À la une                                                                               |                        |   |
| WSDaoJpaService Web Service Tester                                                                                                 |                        | - |
| WSDaoJpaService Web Service Tester                                                                                                 |                        |   |
| This form will allow you to test your web service implementation (WSDL File)                                                       |                        |   |
| To invoke an operation, fill the method parameter(s) input boxes and click on the b method name.                                   | utton labeled with the | E |
| Methods :                                                                                                    |                        |   |
| public abstract java.util.List rendezvous.WSDaoJpa.getAllClients() getAllClients ()                                                |                        | _ |
| public abstract java.util.List rendezvous.WSDaoJpa.getAllMedecins() getAllMedecins ()                                              |                        |   |
| public abstract java.util.List rendezvous.WSDaoJpa.getAllCreneaux(rendezvous.M<br>getAllCreneaux ()                                | ledecins)              |   |
| public abstract java.util.List<br>rendezvous.WSDaoJpa.getRvMedecinJour(rendezvous.Medecins,java.lang.String)<br>getRvMedecinJour ( |                        | _ |
| Terminé                                                                                                    | 4                      | - |

Et un clic sur **getAllClients** doit donner :

| Method invocation trace - Mozilla Firefox                                                                                                    |                                                            |
|----------------------------------------------------------------------------------------------------|------------------------------------------------------------|
| ichier Éditio <u>n A</u> ffichage <u>H</u> istorique <u>M</u> arque-pages <u>O</u> utils <u>?</u>                                                                                                    |                                                            |
| 🚱 🕞 C X 🏠 😵 📋 http://localhost:10397/WebApplicationJSP/WSDaoJpaService?Tester                                                                                                    | ्री 👻 Google                                               |
| Les plus visités 📄 Débuter avec Firefox 🔜 À la une                                                                                                    |                                                            |
| Method invocation trace                                                                                                    |                                                            |
| getAllClients Method invocation                                                                                                    |                                                            |
| Method parameter(s)                                                                                                    |                                                            |
| Type Value                                                                                                    |                                                            |
|                                                                                                    |                                                            |
| Method returned                                                                                                    |                                                            |
| Method returned<br>java.util.List : "[rendezvous.Clients@5062d9, rendezvous.Clients@10=1d5                                                                                                    | ients@189a628,                                             |
| Method returned<br>java.util.List : "[rendezvous.Clients@5062d9, rendezvous.Cl<br>rendezvous.Clients@1fbb2d6, rendezvous.Clients@19a1d5                                                                                                    | ients@189a628,<br>7]"                                      |
| Method returned<br>java.util.List : "[rendezvous.Clients@5062d9, rendezvous.Cl<br>rendezvous.Clients@1fbb2d6, rendezvous.Clients@19a1d5<br>SOAP Request                                                                                                    | ients@189a628,<br>7]"                                      |
| Method returned<br>java.util.List : "[rendezvous.Clients@5062d9, rendezvous.Clients@1fbb2d6, rendezvous.Clients@19a1d5<br>SOAP Request<br>xml version="1.0" encoding="UTF-8"?<br><s:envelope <="" td="" xmlns:s="http://schemas.xmlsoap.org,&lt;br&gt;&lt;S:Header/&gt;&lt;/td&gt;&lt;td&gt;ients@189a628,&lt;br&gt;7]"></s:envelope>                            |                                                            |
| Method returned<br>java.util.List : "[rendezvous.Clients@5062d9, rendezvous.Clients@1fbb2d6, rendezvous.Clients@19a1d5<br>SOAP Request<br>xml version="1.0" encoding="UTF-8"?<br><s:envelope http:="" ren<br="" xmlns:s="http://schemas.xmlsoap.org,&lt;br&gt;&lt;S:Header/&gt;&lt;br&gt;&lt;S:Body&gt;&lt;br&gt;&lt;ns2:getAllClients xmlns:ns2="></s:envelope> | ients@189a628,<br>7]"<br>/soap/envelope/"><br>ndezvous/"/> |
| Method returned<br>java.util.List : "[rendezvous.Clients@5062d9, rendezvous.Clients@1fbb2d6, rendezvous.Clients@19a1d5<br>SOAP Request<br>xml version="1.0" encoding="UTF-8"?<br><s:envelope http:="" ren<br="" xmlns:s="http://schemas.xmlsoap.org,&lt;br&gt;&lt;S:Header/&gt;&lt;br&gt;&lt;S:Body&gt;&lt;br&gt;&lt;ns2:getAllClients xmlns:ns2="></s:envelope> | ients@189a628,<br>7]"<br>/soap/envelope/"><br>ndezvous/"/> |

2.6. Vérifions que le fichier  $index.xhtml \ll fonctionne \gg$ 

Faire un clic droit sur index.xhtml et choisir view.

| 🖃 🌐 WebApplicationJS                                                                                                    | 🗄 🌐 WebApplicationJSP  |                       |  |
|----------------------------------------------------------------------------------------------------|------------------------|-----------------------|--|
| 🖨 🔥 Web Pages                                                                                                    |                        |                       |  |
| 🕀 🕠 WEB-INF                                                                                                    |                        |                       |  |
| index.,                                                                                                    | Open                   |                       |  |
| e rendez                                                                                                    | View                   |                       |  |
| Gan Carlos Carlos Carl | Run File<br>Debug File | Maj+F6<br>Ctrl+Mai+F5 |  |
| EJBMo                                                                                                    | Local History          | •                     |  |
| ⊕                                                                                                    | Cut<br>Copy<br>Paste   | Ctrl+V                |  |
| ia∰ JUnit 4<br>iaia.ia. Person<br>iaia.ia. Enterprise                                                                                                    | Delete<br>Rename       |                       |  |
| 🗇 🐻 Web Servic                                                                                                    | Save As Template       |                       |  |
| in we                                                                                                    | Tools<br>Properties    | ×                     |  |
| i 🛐 web.xml                                                                                                    |                        |                       |  |

Le résultat doit être le suivant :

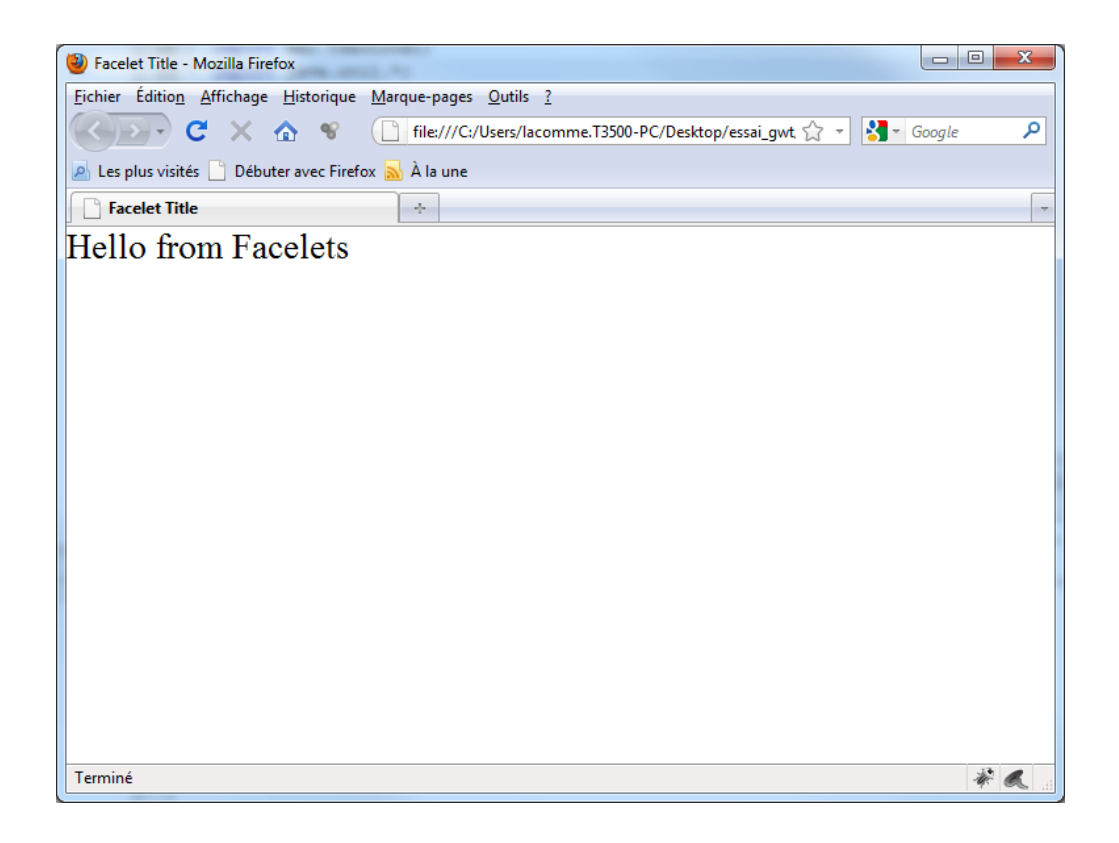

## 3) Création d'un fichier JSP

## 3.1. Créer un fichier nommé index.jsp

Faire un click droit sur WebApplicationJSP et choisir JSP.

|                      |                            |        | _           |          |           | In Import Javax.ejb.E0.                                  |
|----------------------|----------------------------|--------|-------------|----------|-----------|----------------------------------------------------------|
| WebApplication       | New                        | •      | ٩           | Web Se   | ervice    |                                                          |
| 🗄 🖟 🚺 WEB-INF        | Build                      |        | 8           | Java Cl  | ass       |                                                          |
| index.xhtr           | Clean and Ruild            |        |             | Java Pa  | ckag      | e                                                        |
| 🖨 🚡 Source Packag    | Clean and build            |        | Ð           | JSP      |           |                                                          |
| 🖻 🔛 rendezvou        | Clean                      |        | ٢           | Web Se   | rvice     | Client                                                   |
| WSDa                 | Generate Javadoc           |        |             | JSF Pac  | ie        |                                                          |
|                      | Run                        |        | P           | Empty    | ,<br>File | <u>بر</u>                                                |
| E Libraries          | Deploy                     |        |             | Session  | Real      | as For Entity Classes                                    |
| 🗄 🔚 EJBModule        | Debug                      |        |             | Cossion  | Dear      | as For Entity Classes                                    |
|                      | Profile                    |        |             | Jession  | Deal      | is for Entry classes                                     |
| 🗄 📲 Personal G       | Test DECTE JWeb Consistent |        |             | Java In  | епас      |                                                          |
| 🖨 🍃 Test Libraries   | Test RESTFULWeb Services   |        |             | JPA Co   | ntrol     | ler Classes from Entity Classes                          |
| 🕀 📄 JUnit 3.8.1      | Test                       | Alt+F6 |             | Entity ( | Classe    | es from Database                                         |
| JUnit 4.5 -          | Set as Main Project        |        | 8           | Entity ( | Class.    | și                                                       |
| Enterprise Bea       | Open Required Projects     |        | Ð           | Persiste | ence      | Unit                                                     |
| Web Services         | Close                      |        | 8           | Servlet. |           |                                                          |
|                      | ciose                      |        | <b>a</b> na |          |           | 22                                                       |
| 🖃 💫 Configuration    | Rename                     | l      |             | Other    |           | -                                                        |
| MANIFEST             | Move                       |        |             |          | : 0       | tout                                                     |
|                      | Copy                       |        |             |          |           | Jaure DR Database Drawne & u. Pe                         |
| web.xml 📷            | Delete                     |        |             |          |           | Java Do Database Process                                 |
|                      |                            |        |             |          |           | INFO: Instantiated an inst                               |
| WebApplicationJSP [M | Find                       |        |             | ₿ %      |           | INFO: ECHIPSELINK, Version<br>INFO: file:/C:/Users/lacon |
|                      | Share on Kenai             |        |             |          | ×         | INFO: parsing WSDL                                       |
|                      | Versioning                 | +      |             |          | 3         |                                                          |
|                      | Local History              | +      |             |          |           | INFO: generating code                                    |
|                      | Properties                 |        |             |          |           | INFO: compiling code                                     |
|                      | riopenies                  |        |             |          |           |                                                          |

Dans les options, choisir JSP File (Standard Syntax).

| New JSP File                             | -                                | ×                                                                                                    |
|------------------------------------------|----------------------------------|----------------------------------------------------------------------------------------------------|
| Steps                                    | Name and L                       | ocation                                                                                                    |
| 1. Choose File Type 2. Name and Location | File <u>N</u> ame:               | index                                                                                                    |
|                                          | Project:                         | WebApplicationJSP                                                                                                    |
|                                          | Location:                        | Web Pages 🗸                                                                                                    |
|                                          | F <u>o</u> lder:                 | Browse                                                                                                    |
|                                          | Created File:                    | $\verb C: Users   a comme.T3500-PC   pesktop   essai\_gwt   JEE2   verification   WebApplication JSP   web   ndex.jsp   a commentation and the set of the set of the set $ |
|                                          | Options:<br>(a) <u>J</u> SP File | (Standard Syntax) Create ag a JSP Segment                                                                                                    |
|                                          | Description:                     | ument (XML syntax)                                                                                                    |
|                                          | A JSP file usi                   | ng JSP standard syntax.                                                                                                    |
|                                          |                                  |                                                                                                    |
|                                          |                                  | < Back                                                                                                    |

Un fichier nommé index.jsp apparait dans la partie Web Pages du projet.

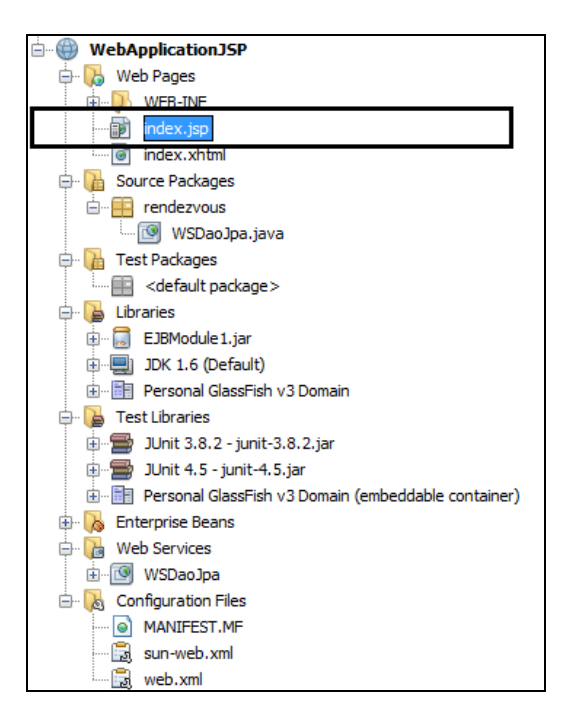

La page contient uniquement un « Hello World ».

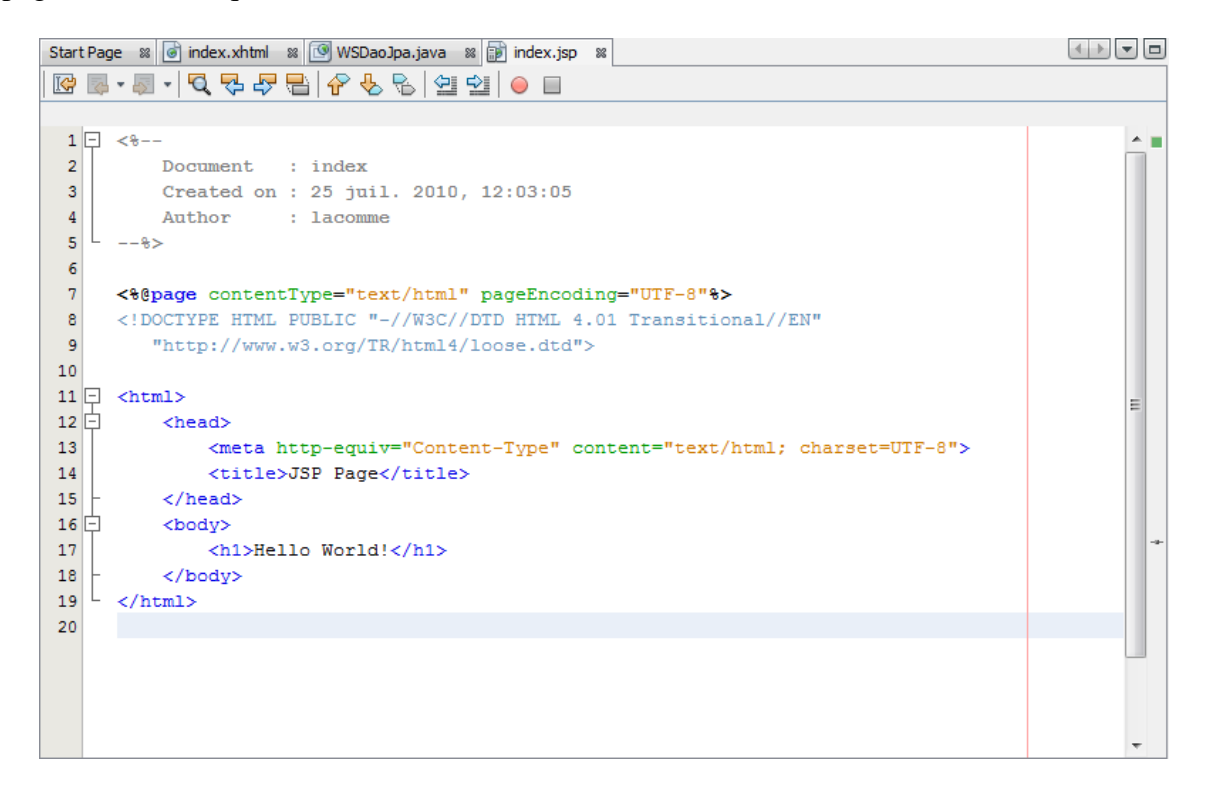

Faire un clic doit sur index.jsp et choisir Run File.

| 🗄 🛞 WebApplicationJSP                                                                                                    |                                      |             |          |  |
|----------------------------------------------------------------------------------------------------|--------------------------------------|-------------|----------|--|
| 🖨 🐻 Web Pages                                                                                                    |                                      |             |          |  |
| 🗄 🕖 WEB-INF                                                                                                    |                                      |             |          |  |
| index.)<br>index.x<br>Source Pad                                                                                            | Open<br>View Servlet<br>Compile File | F9          | E        |  |
| 🖨 🚡 Test Packaç                                                                                                    | Run File                             | Mai+F6      |          |  |
| <br>Libraries                                                                                                    | Debug File<br>Profile File           | Ctrl+Maj+F5 |          |  |
| ⊕                                                                                                    | Local History                        | •           |          |  |
| ⊡ · <mark>)</mark> Test Librari<br>⊕ · · <del>]</del> JUnit 3.<br>⊕ · · <del>]</del> JUnit 4.<br>⊕ · · <del>]</del> Persona | Cut<br>Copy<br>Paste                 | Ctrl+V      |          |  |
| Configurati                                                                                                    | Add<br>Delete<br>Rename              |             |          |  |
|                                                                                                    | Save As Template                     |             | <b>.</b> |  |
| index.jsp - Navigator                                                                                                    |                                      |             | ₩ \$     |  |
| ⊡…≪≫ html                                                                                                    | Tools                                | +           |          |  |
| head                                                                                                    | Properties                           |             |          |  |

Le résultat est alors le suivant :

| 🕘 JSP Page - Mozilla Firefox                                                                     |            |
|--------------------------------------------------------------------------------------------------|------------|
| <u>Fichier</u> Édition Affichage <u>H</u> istorique <u>M</u> arque-pages <u>O</u> utils <u>?</u> |            |
| C X 🏠 📽 🗋 http://localhost:10397/WebApplicationJSP/faces/index. 🏠 🚽 🚷 🖬 Googl                    | e 🔎        |
| 🛃 Les plus visités 🗋 Débuter avec Firefox 🔜 À la une                                             |            |
| JSP Page ÷                                                                                       | -          |
| Hello World!                                                                                     |            |
| Teminé                                                                                           | 30 A       |
| Termine                                                                                          | <b>#</b> 🔍 |

## 3.2. Ajouter du code Java dans un fichier JSP

Les balises <% et %> permettent l'insertion de code Java.

Considérons par exemple le code suivant (les ajouts sont en rouge) :

```
<%@page contentType="text/html" pageEncoding="UTF-8"%>
<!DOCTYPE HTML PUBLIC "-//W3C//DTD HTML 4.01 Transitional//EN"
   "http://www.w3.org/TR/html4/loose.dtd">
<html>
    <head>
        <meta http-equiv="Content-Type" content="text/html; charset=UTF-8">
        <title>JSP Page</title>
    </head>
    <body>
        <h1>Hello World!</h1>
             La date courante est : <%= new java.util.Date() %>
             < %
             String[] langages = {"Java", "C++", "Smalltalk", "Simula 67"};
             out.println("<h3>Principaux langages orientés objets : </h3>");
             for (int i=0; i < langages.length; i++) {
    out.println("<p>" + langages[i] + "");
             }
             25
    </body>
</html>
```

Le résultat sera :

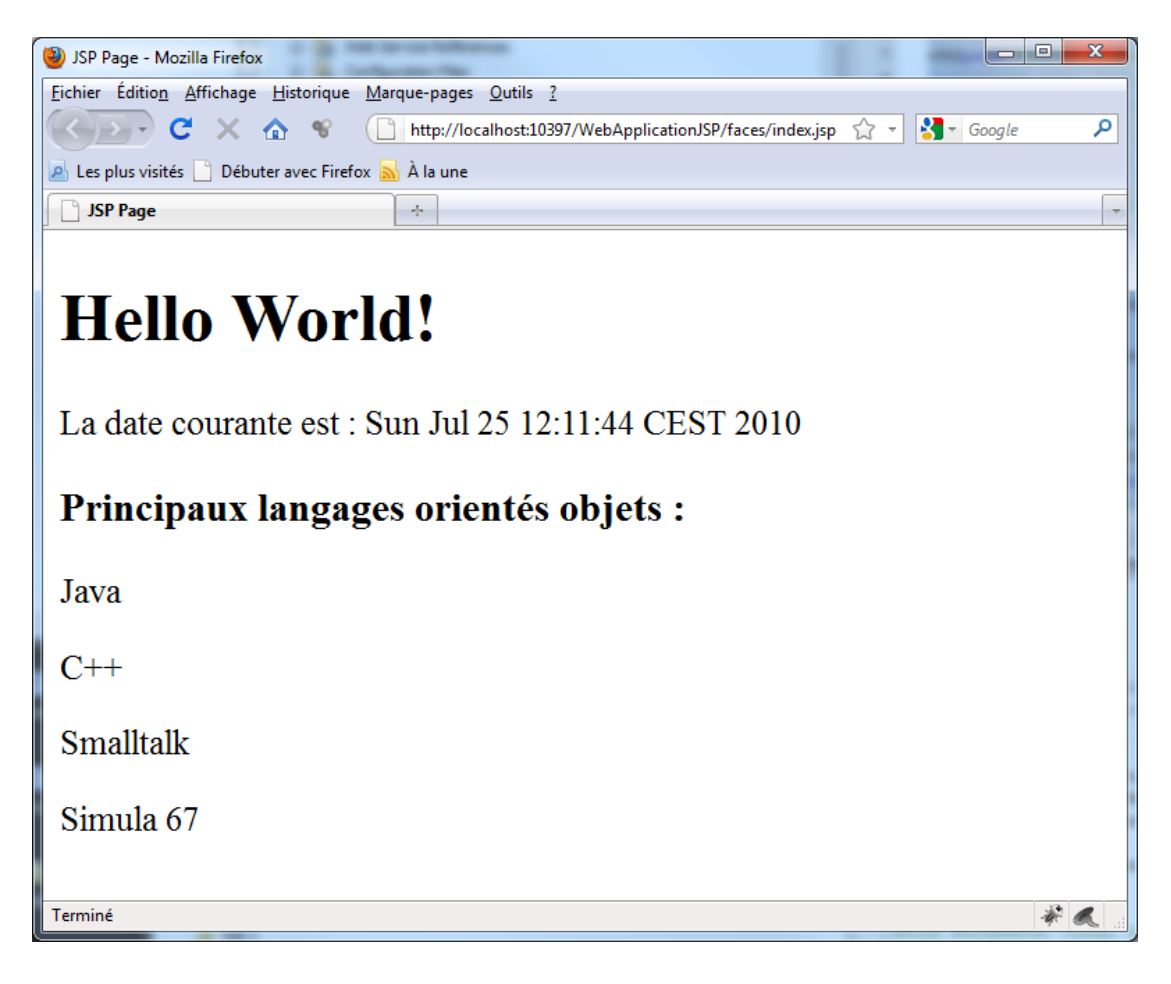

Si on visualise le code de la page, on constate que le code Java n'apparait pas ce qui montre clairement que le fichier JSP est interprété par le serveur et non pas par le client.

```
- O -X
Source de : http://localhost:10397/WebApplicationJSP/faces/index.jsp - Mozilla Firefox
Fichier Édition Affichage ?
<!DOCTYPE HTML PUBLIC "-//W3C//DTD HTML 4.01 Transitional//EN"
   "http://www.w3.org/TR/html4/loose.dtd">
<html>
    <head>
        <meta http-equiv="Content-Type" content="text/html; charset=UTF-8">
        <title>JSP Page</title>
    </head>
    <body>
        <h1>Hello World!</h1>
            La date courante est : Sun Jul 25 12:11:44 CEST 2010
            <h3>Principaux langages orientés objets : </h3>
Java
C++
Smalltalk
Simula 67
    </body>
</html>
```

3.3. Création d'un fichier jsp pour consulter la base de données

Nous allons créer un package nommé **Bean** dans lequel nous allons définir une classe nommée **IndexClient** qui va servir d'intermédiaire vers JPA.

Faire un clic droit sur Source Package et choisir Java Package.

|                        |                           |            |                                  | -  |  |
|------------------------|---------------------------|------------|----------------------------------|----|--|
| WebApplicationJSP      |                           |            | 32                               |    |  |
| 🔆 🔥 Web Pages          |                           |            |                                  |    |  |
| 🗄 🕡 🚺 WEB-INF          | ⊕                         |            |                                  |    |  |
| index.jsp              |                           |            | 33                               |    |  |
| index.xhtml            |                           |            |                                  |    |  |
| 🖨 🕞 Source Packages    |                           |            |                                  | ı. |  |
| 🖃 📻 rendez             | New 🕨                     |            | Web Service                      | l  |  |
| 💽 WS                   |                           |            | JSF Page                         | l  |  |
| 🕀 🊡 Test Packag        | Find                      | ۲          | Web Service Client               | l  |  |
| 🖨 🔂 Libraries          | Paste Ctrl+V              | <b>B</b>   | Empty File                       | l  |  |
| 🗄 🛛 🔂 EJBMod           | - contra                  |            |                                  |    |  |
| ⊕ <b>⊒</b> JDK 1.6     | Local History             | Ē          | Java Package                     | l  |  |
| 🗄 🖷 📑 GlassFis         |                           | 1          | Entity Class                     | l  |  |
| 🖨 🍃 Test Librari       | Tools •                   | 8          | Session Bean                     | l  |  |
| 🕀 🚔 JUnit 3.           | Descention                | 8          | Session Beans For Entity Classes | l  |  |
| 🕀 📑 JUnit 4.           | Properties                |            | lava Class                       | l  |  |
| GlassFish Ser          | ver 3 1 (embeddable conta |            |                                  | l  |  |
| Enterprise Beans       |                           |            | Entity Classes from Database     | ľ  |  |
| 🖨 🍓 Web Services       |                           | <b>i</b>   | Persistence Unit                 | l  |  |
|                        |                           | 8          | Session Beans For Entity Classes | l  |  |
| 🖅 🔥 Configuration File | S                         | <u>a</u> = | JDialog Form                     | l  |  |
|                        |                           | Դել        | Cascading Style Sheet            | l  |  |
|                        |                           |            | Applet                           | 1  |  |
|                        |                           |            | Appletin                         | ľ  |  |
|                        |                           | 2          | Other                            |    |  |

| New Java Package                                                | <b>X</b>                                                                                         |
|-----------------------------------------------------------------|--------------------------------------------------------------------------------------------------|
| Steps                                                           | Name and Location                                                                                |
| <ol> <li>Choose File Type</li> <li>Name and Location</li> </ol> | Package Name: bean                                                                               |
|                                                                 | Project: WebApplicationJSP                                                                       |
|                                                                 | Location: Source Packages                                                                        |
|                                                                 | Created Folder: essai_gwt\essai_gwt_dimanche\JEE2_2\verification\WebApplicationJSP\src\java\bean |
|                                                                 |                                                                                                  |
|                                                                 |                                                                                                  |
|                                                                 |                                                                                                  |
|                                                                 |                                                                                                  |
|                                                                 |                                                                                                  |
|                                                                 |                                                                                                  |
|                                                                 | < Back                                                                                           |

Faire ensuite un clic droit sur bean puis choisir Java Class.

| webApplicationJSP |                 |           |            |                                  |    |  |
|-------------------|-----------------|-----------|------------|----------------------------------|----|--|
| 🖶 🕞 Web Pages     |                 |           |            |                                  |    |  |
|                   |                 |           |            |                                  |    |  |
| index.js          | index.isp       |           |            |                                  |    |  |
| index.x           | html            |           |            |                                  |    |  |
| 🖨 🚡 Source Pack   | ages            |           |            |                                  |    |  |
| Bean              |                 |           |            |                                  | _  |  |
| 🖻 🖷 re            | New             | •         | <b>=</b>   | Java Package                     |    |  |
| · 💽               | Find            | Ctrl+F    | ۷          | Web Service                      | F  |  |
| 🗈 🚹 Test P        | C-4             | CHL V     | Ð          | JSF Page                         |    |  |
| E Librari         | Cut             | Ctri+X    | 0          | Web Service Client               |    |  |
|                   | Сору            | Ctrl+C    |            | Empty File                       |    |  |
|                   | Paste           | Ctrl+V    |            | Empty mean                       |    |  |
|                   |                 |           |            | Entity Class                     | 1  |  |
| E Est L           | Delete          | Supprimer | 1          | Session Bean                     | -  |  |
|                   | Refactor        | •         | 8          | Session Beans For Entity Classes | 1. |  |
| i <b>≣</b> G      | Compile Package | FQ        |            | Java Class                       |    |  |
| 🕀 🔥 Enter         | Local History   |           | 8          | Entity Classes from Database     | 1  |  |
| 🖨 🔂 Web S         | Local History   | ,         |            | Persistence Unit                 |    |  |
|                   | Tools           | •         | -          | Session Beans For Entity Classes |    |  |
| 🗄 😽 Configuration | on Files        |           | <u>a</u> = | JDialog Form                     |    |  |
|                   |                 |           | Դղ         | Cascading Style Sheet            |    |  |
|                   |                 |           | -          | Applet                           |    |  |
|                   |                 |           |            |                                  |    |  |
| Navigator 👼 Tasks | Results         |           | 2          | Other                            |    |  |

## Choisir comme nom IndexClient.

| New Java Class                                                  |                     | ×                                                                                                    |
|-----------------------------------------------------------------|---------------------|----------------------------------------------------------------------------------------------------|
| Steps                                                           | Name and I          | ocation                                                                                                    |
| <ol> <li>Choose File Type</li> <li>Name and Location</li> </ol> | Class <u>N</u> ame: | IndexClient                                                                                                    |
|                                                                 | Project:            | WebApplicationJSP                                                                                                    |
|                                                                 | Location:           | Source Packages 🔹                                                                                                    |
|                                                                 | Package:            | bean 🗸                                                                                                    |
|                                                                 | Created File:       | $[i\_gwt\_dimanche\] JEE2\_2\] verification\] WebApplication\] SP\] src\] ava\] bean\] IndexClient.java\] ava \] ava \] ava$ |
|                                                                 |                     |                                                                                                    |
|                                                                 |                     |                                                                                                    |
|                                                                 |                     |                                                                                                    |
|                                                                 |                     |                                                                                                    |
|                                                                 |                     |                                                                                                    |
|                                                                 |                     |                                                                                                    |
|                                                                 |                     |                                                                                                    |
|                                                                 |                     | < Back Next > Finish Cancel Help                                                                                                    |

On peut alors définir la classe IndexClient comme suit :

```
package bean ;
import java.util.ArrayList;
import java.util.List;
import rendezvous.WSDaoJpaPort;
import rendezvous_client.WSDaoJpaService;
import rendezvous_client.Clients;
public class IndexClient {
    private List<Clients> clients;
   public void setClients(List<Clients> clients) {
        this.clients = clients;
    }
    public List<Clients> getClients()
       WSDaoJpaService ws = new WSDaoJpaService ();
       System.out.println("--- affichage liste des clients ---");
       List<Clients> myArr = new ArrayList<Clients>();
       myArr = ws.getWSDaoJpaPort().getAllClients();
       return myArr;
    }
```

#### 3.4. Modification de la page index.jsp

```
<%@page import="bean.IndexClient,rendezvous client.Clients, java.util.*, RendezVous.*" %>
<%@page contentType="text/html" pageEncoding="UTF-8"%>
<!DOCTYPE HTML PUBLIC "-//W3C//DTD HTML 4.01 Transitional//EN"
   "http://www.w3.org/TR/html4/loose.dtd">
<html>
    <head>
         <meta http-equiv="Content-Type" content="text/html; charset=UTF-8">
        <title>JSP Page</title>
           <script language="javascript">
             function getClients()
                   <%
                              IndexClient ind = new IndexClient();
                              StringBuffer val = new StringBuffer();
                              for (Clients c : ind.getClients()) {
                                  val.append(c.getNom()+" <br/> ");
                              }
                   %>
                   var chaine = "<%= new String(val)%>";
                   <%--var elt = document.getElementById("res");</pre>
                   elt.value = chaine;--%>
                   document.getElementById("text").innerHTML= chaine;
              }
           </script>
    </head>
    <body>
        <h1>Hello World!</h1>
            La date courante est : <%= new java.util.Date() %>
            <୫
            String[] langages = {"Java", "C++", "Smalltalk", "Simula 67"};
            out.println("<h3>Principaux langages orientés objets : </h3>");
            for (int i=0; i < langages.length; i++) {</pre>
                out.println("" + langages[i] + "");
            ୫>
        <input type="submit" value="getClients" onclick="getClients()"/>
```

```
</body>
</html>
```

Ce qui donne comme résultat d'exécution :

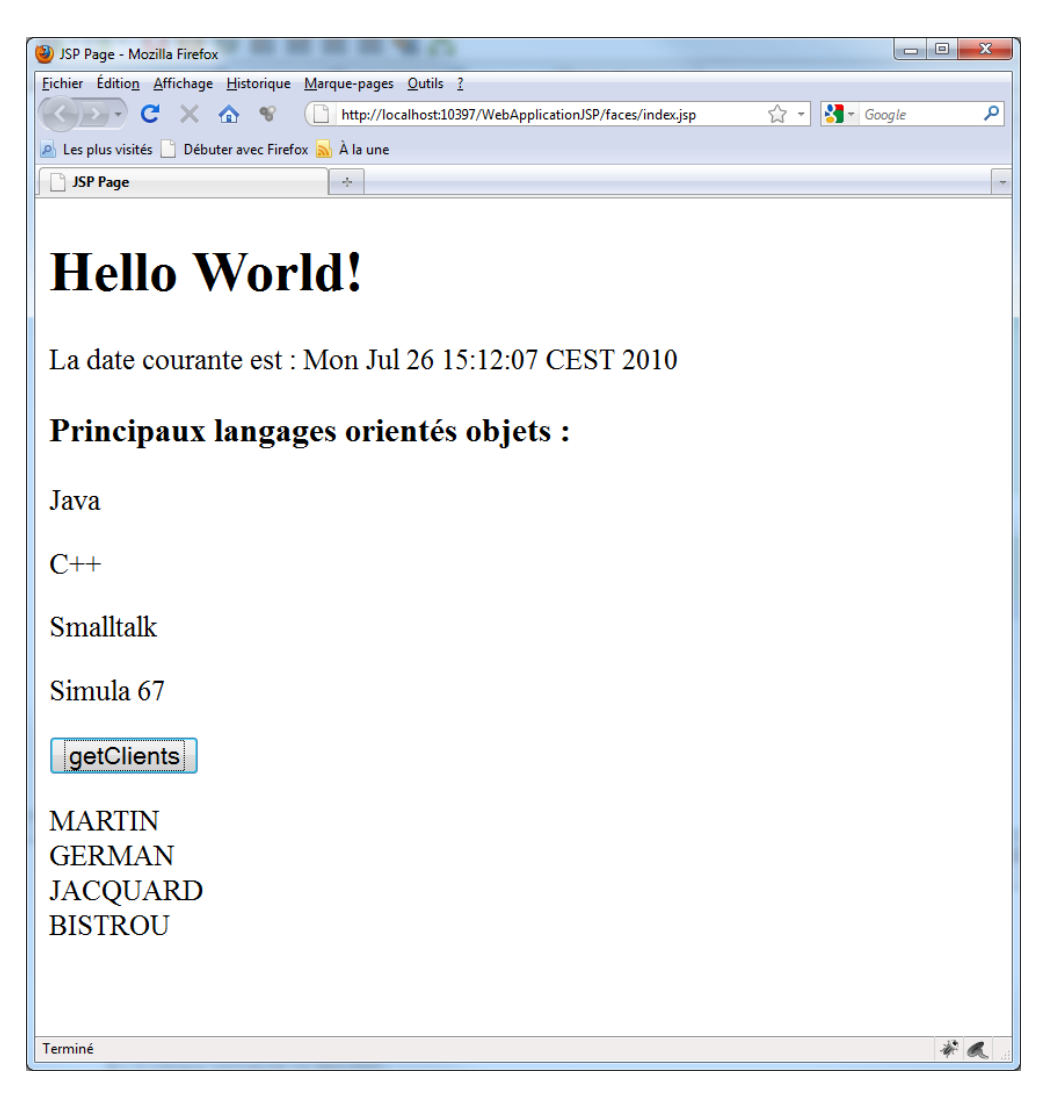

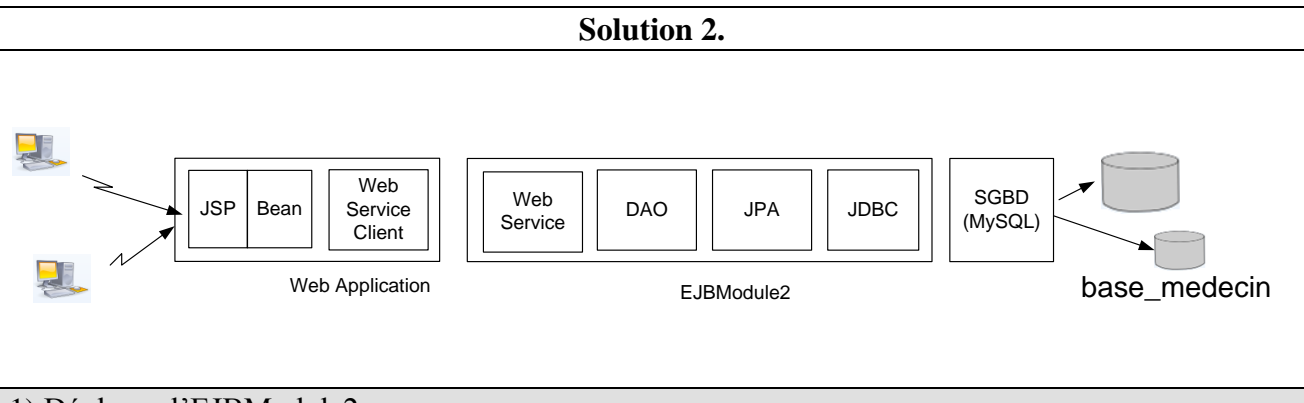

## 1) Déployer l'EJBModule2

Vérifier que l'EJBModule2 compile.

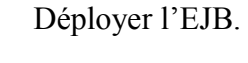

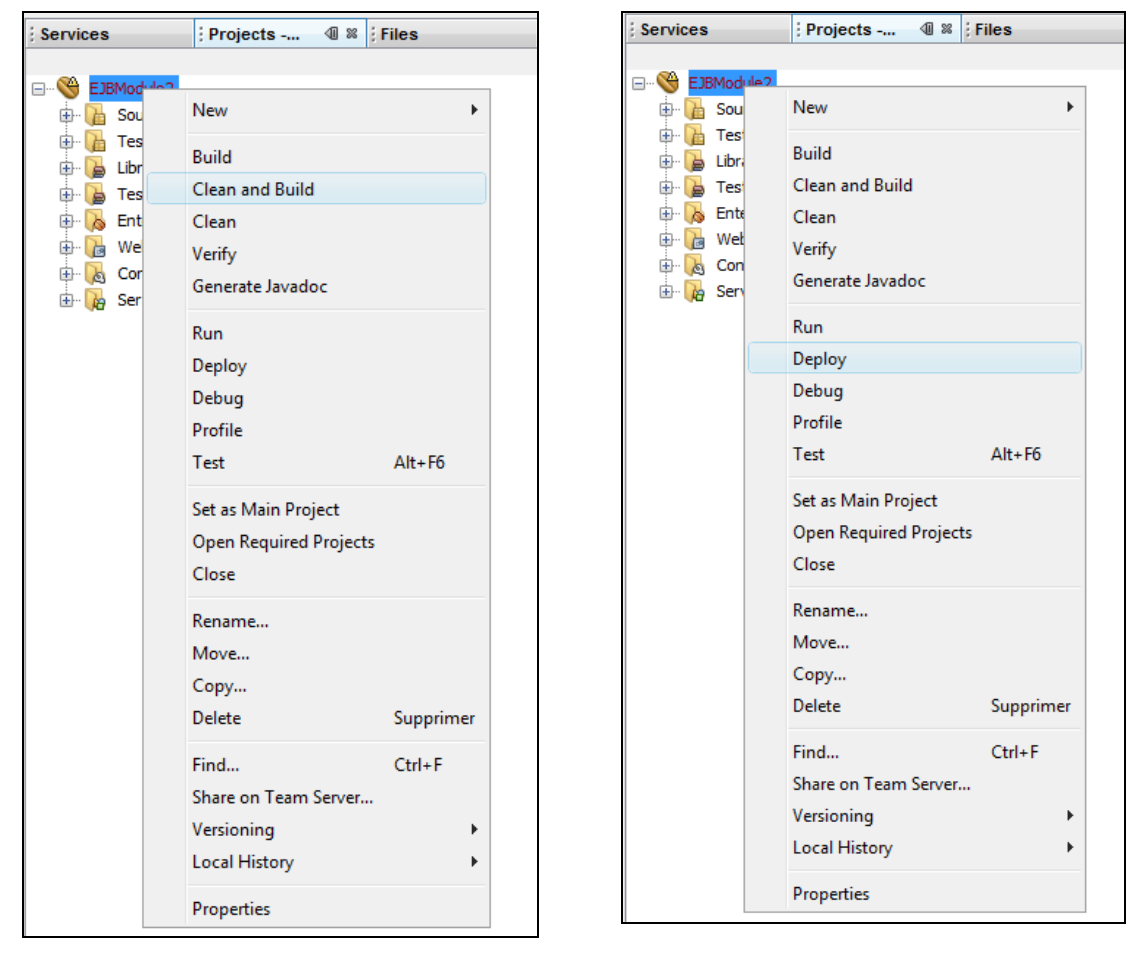

Faire un clic droit sur DaoJpa et choisir Test Web Service.

| ÷           | EJBModule2    | ckages | s                               |
|-------------|---------------|--------|---------------------------------|
|             | 🚡 Test Packa  | iges   |                                 |
|             | 🚡 Libraries   |        |                                 |
|             | 🚡 Test Librar | ies    |                                 |
|             | 🐻 Enterprise  | Beans  | s                               |
| ¢.          | 🚡 Web Servi   | ces    |                                 |
|             | ⊡ DaoJp       |        |                                 |
| ÷           | 🔈 Configurat  |        | Open                            |
| ė.          | 🙀 Server Res  |        | Refresh                         |
|             | 🔄 🖑 sun-re    |        |                                 |
| <b>⊕</b> …≜ | Test_JSP      |        | Add Operation                   |
| 🖻 ·· 🌐      | WebApplicatio |        | Tert Web Service                |
| ÷)          | WebApplicatio |        | Test web service                |
|             |               |        | Edit Web Service Attributes     |
|             |               |        | Configure Handlers              |
|             |               |        | Generate and Copy WSDL          |
|             |               |        | Generate SOAP-over-HTTP Wrapper |
|             |               |        | Delete                          |
|             |               |        | Properties                      |

## Vous devez obtenir ceci :

| DaoJpaService Web Service Tester - Mozilla Firefox                                                      |                                  |
|----------------------------------------------------------------------------------------------------|----------------------------------|
| Eichier Édition Affichage Historique Marque-pages Qutils ?                                              |                                  |
| C X 🔬 📽 🗋 http://localhost:10397/DaoJpaService/DaoJpa?Tester                                            | 🖓 👻 Google 🔎                     |
| 🖉 Les plus visités 🗋 Débuter avec Firefox 🔜 À la une                                                    |                                  |
| DaoJpaService Web Service Tester                                                                        | -                                |
| DaoJpaService Web Service Tester                                                                        | _                                |
| This form will allow you to test your web service implementation (WSDL File)                            |                                  |
| To invoke an operation, fill the method parameter(s) input boxes and click on th name.                  | e button labeled with the method |
| Methods :                                                                                               |                                  |
| public abstract java.util.List dao.DaoJpa.getAllClients() getAllClients ()                              |                                  |
| public abstract java.util.List dao.DaoJpa.getAllMedecins() getAllMedecins ()                            |                                  |
| public abstract java.util.List dao.DaoJpa.getAllCreneaux(dao.Medecins) getAllCreneaux ()                |                                  |
| public abstract java.util.List dao.DaoJpa.getRvMedecinJour(dao.Medecins.java.<br>getRvMedecinJour ( , ) | lang.String)                     |
| public abstract dao.Rv dao.DaoJpa.ajouterRv(java.lang.String,dao.Creneaux,da                            | o.Clients)                       |
| Terminé                                                                                                 | * &                              |

| method invocation trace - Mozilia                                                                                                    |                                                                                                    |                                  |
|----------------------------------------------------------------------------------------------------|----------------------------------------------------------------------------------------------------|----------------------------------|
| hier Éditio <u>n A</u> ffichage <u>H</u> istori                                                                                                    | que <u>M</u> arque-pages <u>O</u> utils <u>?</u>                                                                                                    |                                  |
| 🌗 🖓 🗙 🔂 🖣                                                                                                    | http://localhost:10397/DaoJpaService/DaoJpa?Tester                                                                                                    | ☆ - Google                       |
| Les plus visités 📄 Débuter avec                                                                                                    | Firefox 🔊 À la une                                                                                                    |                                  |
| Method invocation trace                                                                                                    | *                                                                                                    |                                  |
| getAllClient                                                                                                    | s Method invocation                                                                                                    |                                  |
| Method paramete<br>Type Value                                                                                                    | r(s)                                                                                                    |                                  |
|                                                                                                    |                                                                                                    |                                  |
| Aethod returned<br>ava.util.List : "[dao<br>OAP Request                                                                                                    | o.Clients@1dd8d46, dao.Clients@662911, dao.Clien                                                                                                    | ts@1121f65, dao.Clients@cb56cd]" |
| Method returned<br>ava.util.List : "[dad<br>GOAP Request<br><s:envelope<br><s:head<br><s:body<br></s:body<br><td>o.Clients@1dd8d46, dao.Clients@662911, dao.Clien<br/>on="1.0" encoding="UTF-8"?&gt;<br/>e xmlns:S="http://schemas.xmlsoap.org/soap/enve<br/>ler/&gt;<br/>'&gt;<br/>2:getAllClients xmlns:ns2="http://dao/"/&gt;<br/>ly&gt;<br/>pe&gt;</td><td>is@1121f65, dao.Clients@cb56cd]"</td></s:head<br></s:envelope<br> | o.Clients@1dd8d46, dao.Clients@662911, dao.Clien<br>on="1.0" encoding="UTF-8"?><br>e xmlns:S="http://schemas.xmlsoap.org/soap/enve<br>ler/><br>'><br>2:getAllClients xmlns:ns2="http://dao/"/><br>ly><br>pe> | is@1121f65, dao.Clients@cb56cd]" |

# 2) Créer une web application

| New Project                                  |                                                                                                    |
|----------------------------------------------|----------------------------------------------------------------------------------------------------|
| Steps                                        | Choose Project                                                                                                    |
| <ol> <li>Choose Project</li> <li></li> </ol> | Categories:       Projects:         Image: Solution of the second second sec |
|                                              | Description:  Creates an empty Web application in a standard IDE project. A standard project uses an IDE-generated build script to build, run, and debug your project.                                                                                                    |
|                                              | < Back                                                                                                    |

| New Web Application                | NE same for the impage of the impage of                                                                                                    | X            |
|------------------------------------|----------------------------------------------------------------------------------------------------|--------------|
| Steps                              | Name and Location                                                                                                    |              |
| 1. Choose Project                  | Project Name: WebApplicationJSP_2                                                                                                    |              |
| Server and Settings     Frameworks | $\label{eq:project_location: 2:UsersPhilippelDesktoplessai_gwtlessai_gwt_dimanchelJEE2_2lverification} Project \\ \_ Desktoplessai_gwtlessai_gwt_dimanchelJEE2_2lverification \\ \_ Desktoplessai_gwt_lessai_gwt_dimanchelJEE2_2lverification \\ \_ Desktoplessai_gwt_lessai_gwt_lessai_gwt_dimanchelJEE2_2lverification \\ \_ Desktoplessai_gwt_lessai_gwt_$ | Browse       |
|                                    | $\label{eq:project_folder: sktop} \end{tabular} {\tt Project\_folder: sktop} \end{tabular} satisfy the the the the the the the the the the$                                                                                                    | ]            |
|                                    | I se Dedicated Folder for Storing Libraries                                                                                                    |              |
|                                    | Libraries Folder:                                                                                                    | Browse       |
|                                    | Different users and projects can share the same compilation libraries (see Help                                                                                                    |              |
|                                    | I Gecalis).<br>I Set as Main Project                                                                                                    |              |
|                                    |                                                                                                    |              |
|                                    |                                                                                                    |              |
|                                    |                                                                                                    |              |
|                                    |                                                                                                    |              |
|                                    | < <u>B</u> ack Next > Einish Cancel                                                                                                    | <u>H</u> elp |

| New Web Application                                           |                   | tell suggest for other languages and              | Address for the file | x            |
|---------------------------------------------------------------|-------------------|---------------------------------------------------|----------------------|--------------|
| Steps                                                         | Server and Set    | tings                                             |                      |              |
| <ol> <li>Choose Project</li> <li>Name and Location</li> </ol> | Add to Enterprise | Application: <pre></pre>                          |                      | -            |
| <ol> <li>Server and Settings</li> <li>Frameworks</li> </ol>   | Server:           | GlassFish Server 3.1                              | •                    | A <u>d</u> d |
|                                                               | Java EE Version   | Use dedicated library folder for server JAR files |                      |              |
|                                                               | Java EE Version:  | Enable Contexts and Dependency Injection          |                      |              |
|                                                               | Context Path:     | /WebApplicationJSP_2                              |                      |              |
|                                                               |                   |                                                   |                      |              |
|                                                               |                   |                                                   |                      |              |
|                                                               |                   |                                                   |                      |              |
|                                                               |                   |                                                   |                      |              |
|                                                               |                   |                                                   |                      |              |
| C C C C C C C C C C C C C C C C C C C                         |                   |                                                   |                      |              |
|                                                               |                   | < Back Next > Fin                                 | ish Cancel           | Help         |

| New Web Application    | Mitroper Service and                               | age of the        | X                   |
|------------------------|----------------------------------------------------|-------------------|---------------------|
| Steps                  | Frameworks                                         |                   |                     |
| 1. Choose Project      | Select the frameworks you want to use in your v    | eb application.   |                     |
| 3. Server and Settings | Google Web Toolkit                                 |                   |                     |
| 4. Frameworks          | Spring Web MVC                                     |                   | E                   |
|                        | JavaServer Faces                                   |                   |                     |
|                        | Struts 1.3.8                                       |                   | <b>T</b>            |
|                        |                                                    |                   |                     |
|                        | JavaServer Faces Configuration                     |                   |                     |
|                        | Libraries Configuration                            |                   |                     |
|                        | Use <u>d</u> efault library which comes with Serve | r (JSF 2.0).      |                     |
|                        | <u>R</u> egistered Libraries: JSF 2.0              |                   | ▼                   |
|                        | Create New Library                                 |                   |                     |
|                        | <u>l</u> SF Folder:                                |                   | Browse              |
|                        | Library Name:                                      |                   |                     |
|                        |                                                    |                   |                     |
|                        |                                                    |                   |                     |
|                        | < <u>8</u>                                         | ack Next > Finish | Cancel <u>H</u> elp |

Pour terminer, supprimer EJBModule2 des applications déployées sur le serveur GlassFish.

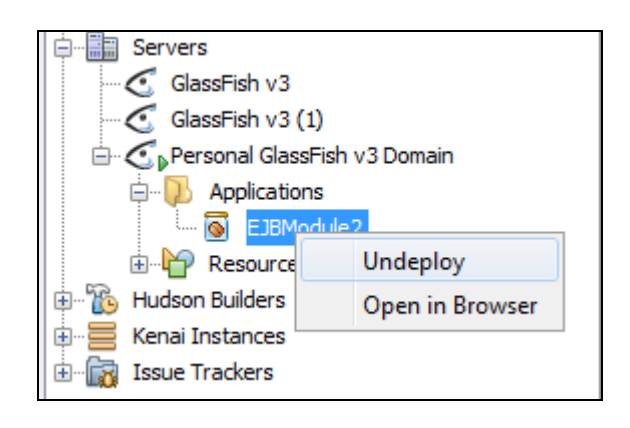

3) Création d'un service web client

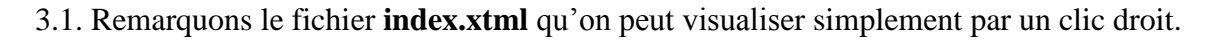

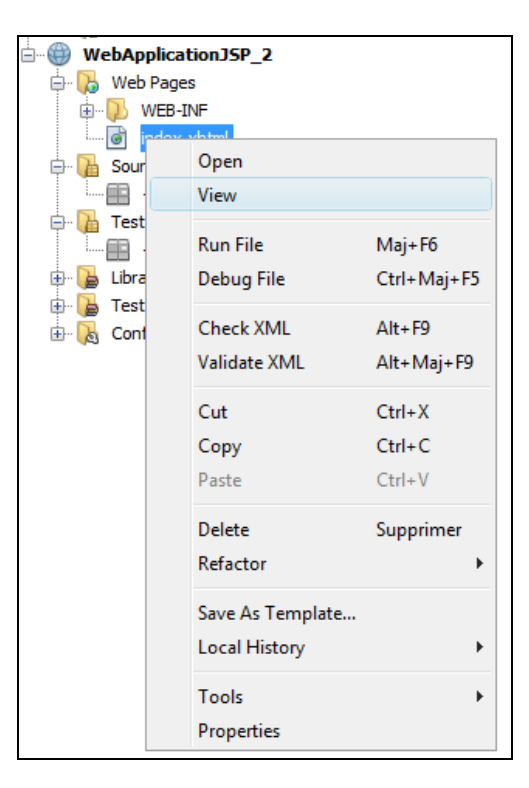

Ceci doit donner la visualisation suivante :

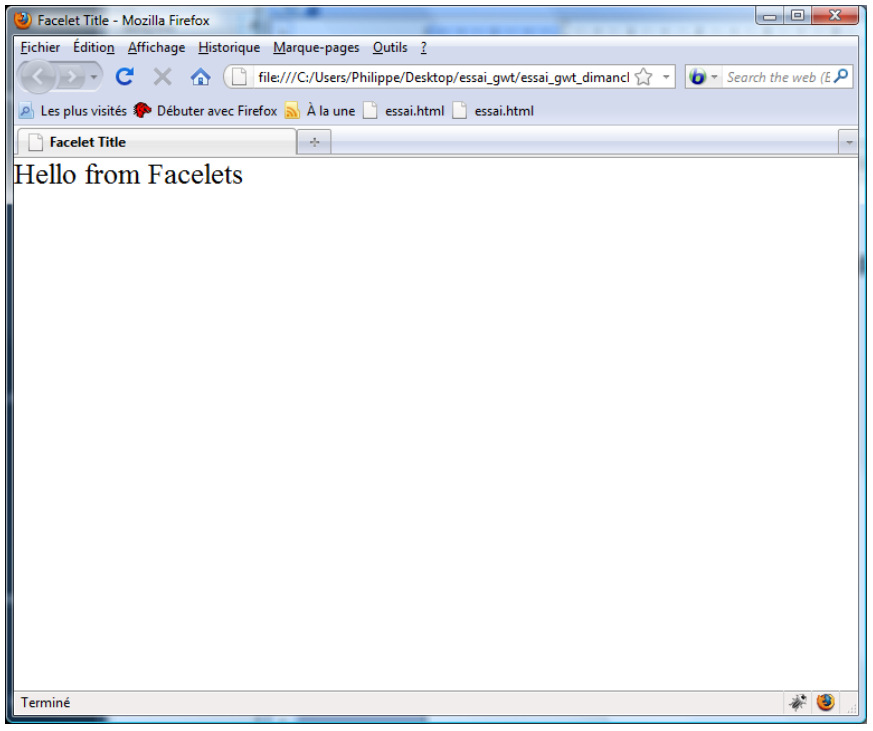

3.2. Ensuite faire un clic droit sur Libraries et choisir Add Jar.

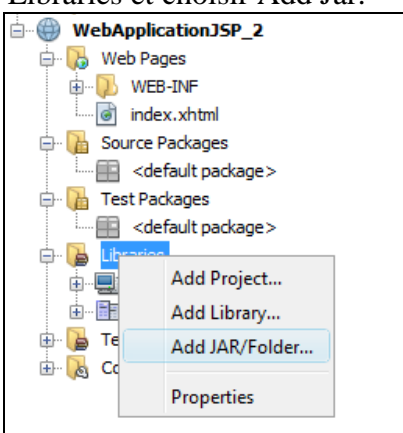

Choisir ensuite le .jar de l'EJBModule2.

3.3. Création d'un web service client

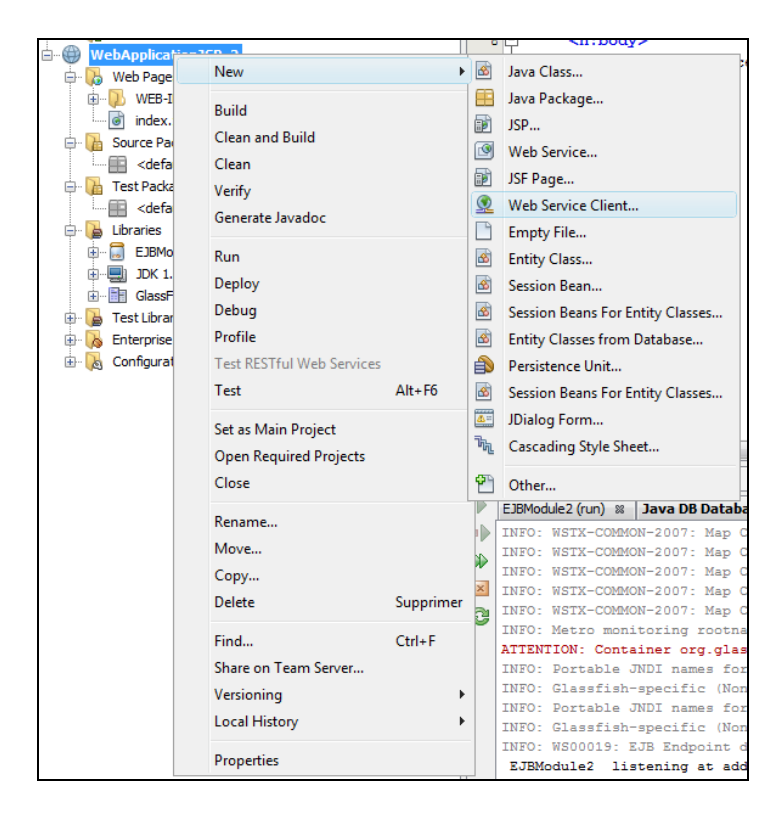

| New Web Service Client                             | ×                                                                         |
|----------------------------------------------------|---------------------------------------------------------------------------|
| Steps                                              | WSDL and Client Location                                                  |
| 1. Choose File Type<br>2. WSDL and Client Location | Specify the WSDL file of the Web Service.                                 |
|                                                    | Project:     Browse                                                       |
|                                                    | O Local File:                                                             |
|                                                    | O WSDL URL: Set Proxy                                                     |
|                                                    | Specify a package name where the client java artifacts will be generated: |
|                                                    | Project: WebApplicationJSP_2                                              |
|                                                    | P <u>a</u> ckage:                                                         |
|                                                    | Client <u>S</u> tyle: JAX-WS Style                                        |
|                                                    | Cenerate Dispatch code                                                    |
|                                                    | (i) Enter the URL of the service you wish to use.                         |
|                                                    | < Back Next > Einish Cancel Help                                          |

| Browse Web    | Services                                                                                                    | X         |
|---------------|----------------------------------------------------------------------------------------------------|-----------|
| Web Services: |                                                                                                    |           |
|               | dule2<br>getAllClients: List<br>getAllCreneaux: List<br>getAllCreneaux: List<br>getRvMedecinJour: List<br>ajouterRv: Rv<br>supprimerRv: void<br>getClientById: Clients<br>getMedecinById: Medecins<br>getRvById: Rv<br>getCreneauById: Creneaux |           |
|               |                                                                                                    | OK Cancel |

Attention, pensez à redéployer le EJBModule2 avant.

| Steps                                                                  | WSDL and Client Location                   |                                                                  |           |  |
|------------------------------------------------------------------------|--------------------------------------------|------------------------------------------------------------------|-----------|--|
| <ol> <li>Choose File Type</li> <li>WSDL and Client Location</li> </ol> | Specify the WSDL file of the Web Service.  |                                                                  |           |  |
|                                                                        | Project:                                   | ittp://localhost:8080/DaoJpaService/DaoJpa?wsdl                  | Browse    |  |
|                                                                        | <u>Local File:</u>                         |                                                                  | Browse    |  |
|                                                                        | O WSDL URL:                                |                                                                  | Set Proxy |  |
|                                                                        | geen                                       | WebApplicationJSP_2                                              |           |  |
|                                                                        | P <u>a</u> ckage:                          | vebApplicationJSP_2<br>rendezvous                                | •         |  |
|                                                                        | P <u>a</u> ckage:                          | rendezvous                                                       |           |  |
|                                                                        | P <u>a</u> ckage:<br>Client <u>S</u> tyle: | VebApplicationJSP_2<br>rendezvous<br>JAX-WS Style                | •         |  |
|                                                                        | P <u>a</u> dkage:<br>Client <u>S</u> tyle: | WebApplicationJSP_2<br>rendezvous<br>JAX-WS Style<br>spatch code |           |  |

Le projet doit ressembler à ce qui suit :

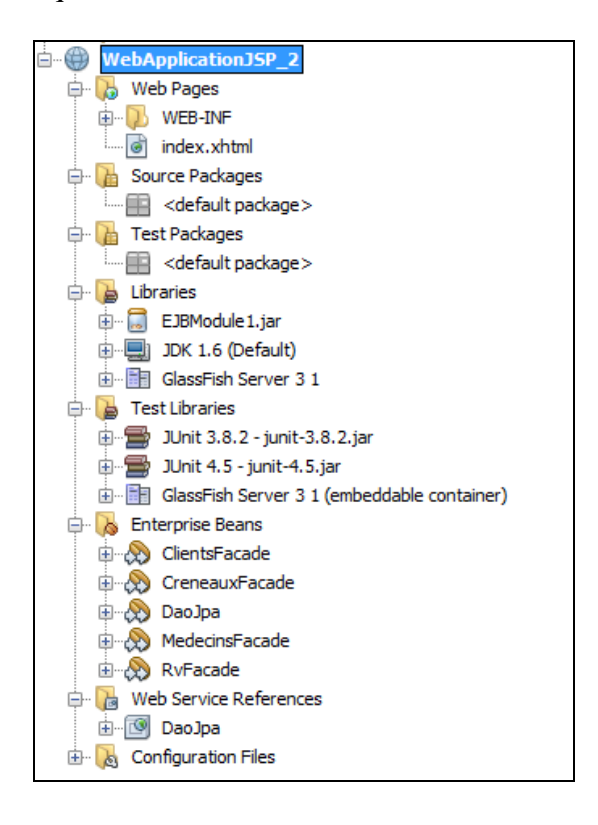

3.4. Création d'un package bean et d'une classe IndexClient

Nous allons créer un package nommé **Bean** dans lequel nous allons définir une classe nommée **IndexClient** qui va servir d'intermédiaire vers JPA.

Faire un clic droit sur Source Package et choisir Java Package.

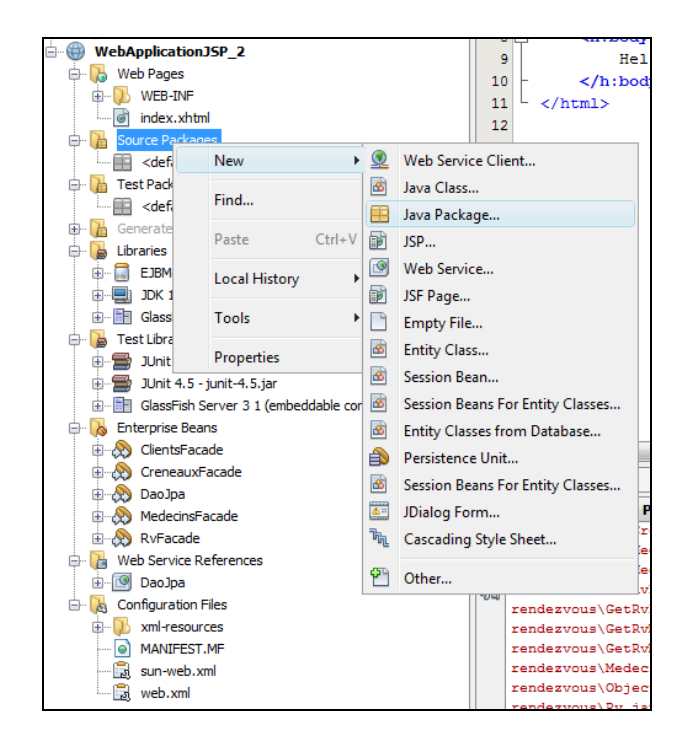

| 🕞 New Java Package                                              | X                                                                                                    |
|-----------------------------------------------------------------|----------------------------------------------------------------------------------------------------|
| Steps                                                           | Name and Location                                                                                           |
| <ol> <li>Choose File Type</li> <li>Name and Location</li> </ol> | Package <u>N</u> ame: bean                                                                                  |
|                                                                 | Project: WebApplicationJSP_2                                                                                |
|                                                                 | Location: Source Packages                                                                                   |
|                                                                 | <u>C</u> reated Folder:<br>iai_gwt\essai_gwt_dimanche\JEE2_2\verification\WebApplicationJSP_2\src\java\bean |
|                                                                 |                                                                                                    |
|                                                                 |                                                                                                    |
|                                                                 |                                                                                                    |
|                                                                 |                                                                                                    |
|                                                                 |                                                                                                    |
|                                                                 |                                                                                                    |
|                                                                 |                                                                                                    |
| 2-11/                                                           | < Back                                                                                                    |

Faire un clic droit sur Source Package sur bean et choisir Java Class

| E Test P         | New             | •         | <b>=</b>                                                                                                    | Java Package                     |
|------------------|-----------------|-----------|----------------------------------------------------------------------------------------------------|----------------------------------|
|                  | Find            | Ctrl+F    | <u> </u>                                                                                                    | Web Service Client               |
| 🗈 🚺 Genera       | Cut             | Ctrl+X    |                                                                                                    | Java Class                       |
| 🖨 🍃 Librarie     | Conv            | Ctrl+C    | Ð                                                                                                    | JSP                              |
|                  | Copy            | Chille V  | ۷                                                                                                    | Web Service                      |
|                  | Paste           | Ctrl+v    | Ð                                                                                                    | JSF Page                         |
| 🕀 🍃 Test Li      | Delete          | Supprimer |                                                                                                    | Empty File                       |
| UC 🚍 🗉           | Refactor        | +         | 8                                                                                                    | Entity Class                     |
| UL 🚍 🕀           | Compile Package | FQ        | 8                                                                                                    | Session Bean                     |
| HIT Gla          | Local History   |           | 8                                                                                                    | Session Beans For Entity Classes |
|                  | Locarrinstory   | ,         | 8                                                                                                    | Entity Classes from Database     |
| 🕀 🛞 Cri          | Tools           | +         | ð                                                                                                    | Persistence Unit                 |
| 🗄 🛞 DaoJpa       |                 |           | 8                                                                                                    | Session Beans For Entity Classes |
| MedecinsFacade   |                 |           | <u>a</u> =                                                                                                    | JDialog Form                     |
| H KvFacade       |                 |           | $\mathcal{T}_{\mathcal{T}_{\mathcal{T}}}}}}}}}}$ | Cascading Style Sheet            |
|                  |                 |           |                                                                                                    |                                  |
| 🖶 💦 Configuratio | n Files         |           |                                                                                                    | Utner                            |

| 🕽 New Java Class                                                | X                                                                                                 |
|-----------------------------------------------------------------|---------------------------------------------------------------------------------------------------|
| Steps                                                           | Name and Location                                                                                 |
| <ol> <li>Choose File Type</li> <li>Name and Location</li> </ol> | Class Name: IndexClient                                                                           |
|                                                                 | Project: WebApplicationJSP_2                                                                      |
|                                                                 | Location: Source Packages                                                                         |
|                                                                 | Package: bean 🗸                                                                                   |
|                                                                 | Created File: ]wt_dimanche\JEE2_2\verification\WebApplicationJSP_2\src\java\bean\IndexClient.java |
|                                                                 |                                                                                                   |
|                                                                 |                                                                                                   |
|                                                                 |                                                                                                   |
|                                                                 | < Back Next > Finish Cancel Help                                                                  |

Ouvrir le fichier IndexClient.java et insérer le code suivant :

```
package bean;
import java.util.ArrayList;
import java.util.List;
import rendezvous.DaoJpaService;
import rendezvous.Clients;
public class IndexClient {
    private List<Clients> clients;
    public void setClients (List<Clients> clients) {
        this.clients = clients;
    }
```

```
public List<Clients> getClients()
{
    DaoJpaService ws = new DaoJpaService ();
    System.out.println("--- affichage liste des clients ---");
    List<Clients> myArr = new ArrayList<Clients>();
    myArr = ws.getDaoJpaPort().getAllClients();
    return myArr;
  }
}
```

3.5. Création d'une page JSP

Faire un clic doit sur Web Page et choisir JSP.

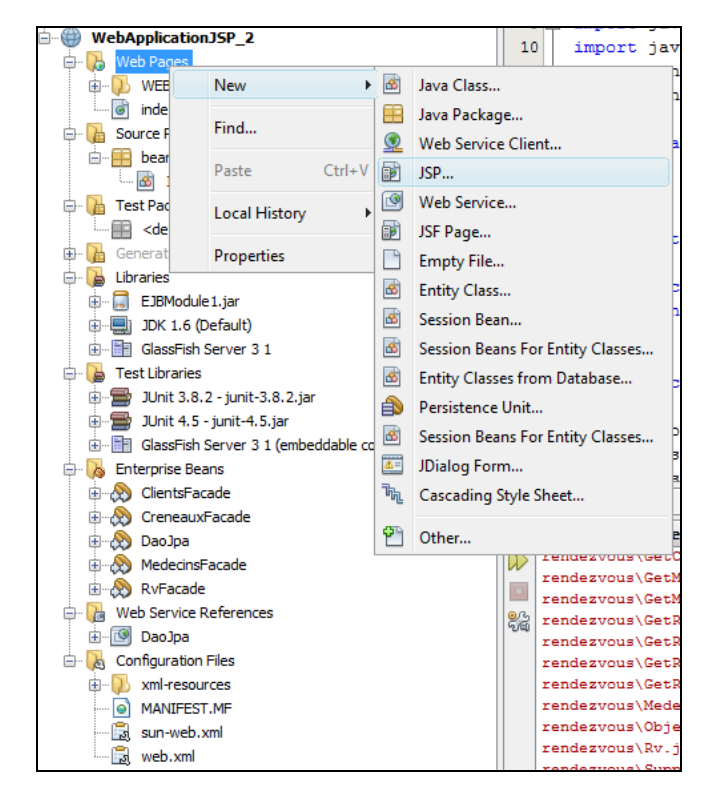

| New JSP File                                                    | out having                                                                                   | X                                                                                                    |  |
|-----------------------------------------------------------------|----------------------------------------------------------------------------------------------|----------------------------------------------------------------------------------------------------|--|
| Steps                                                           | Name and L                                                                                   | ocation                                                                                                    |  |
| <ol> <li>Choose File Type</li> <li>Name and Location</li> </ol> | File <u>N</u> ame:                                                                           | index                                                                                                    |  |
|                                                                 | Project:                                                                                     | WebApplicationJSP_2                                                                                                    |  |
|                                                                 | Location:                                                                                    | Web Pages 🔹                                                                                                    |  |
|                                                                 | F <u>o</u> lder:                                                                             | Browse                                                                                                    |  |
|                                                                 | Created File:                                                                                | $\label{eq:c:UsersPhilippelpesktoplessai_gwtlessai_gwt_dimanchelyEE2_2lverification} \\ WebApplication \\ JSP_2lveb \\ \\ index. \\ jsp \\ label{eq:spin} \\ label{eq:spin} \\ label{eq$ |  |
|                                                                 | Options:<br>(a) JSP File (Standard Syntax)  (c) Create as a JSP Segment (c) Standard Syntax) |                                                                                                    |  |
|                                                                 | © JSP Jocument (ZML Syntax)<br>Description:                                                  |                                                                                                    |  |
|                                                                 | A JSP file usir                                                                              | ng JSP standard syntax.                                                                                                    |  |
|                                                                 |                                                                                              |                                                                                                    |  |
|                                                                 |                                                                                              | < Back                                                                                                    |  |

Il faut ensuite, faire « undeploy » de l'EJBModule2 et arrêter le serveur GlassFish.

Faire un clic droit sur index.jsp et choisir Run File.

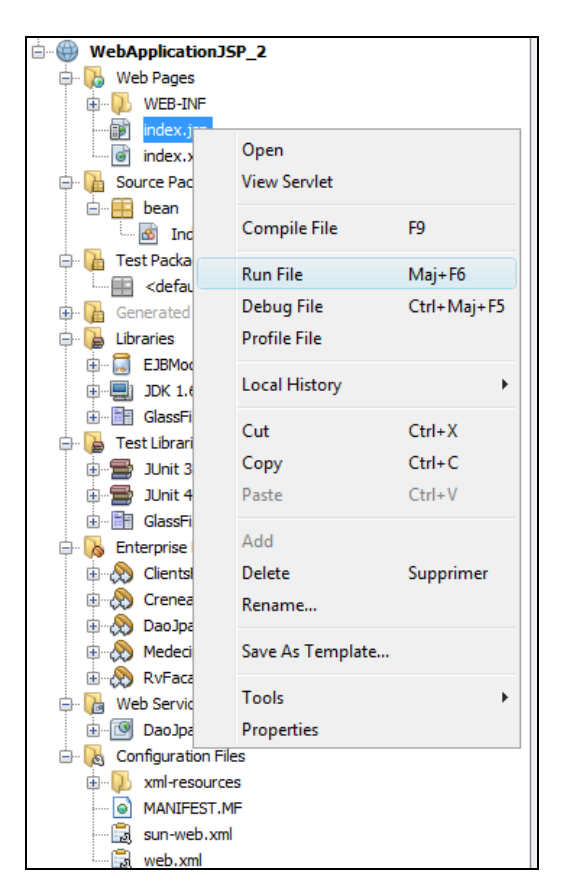

Le résultat est alors le suivant :

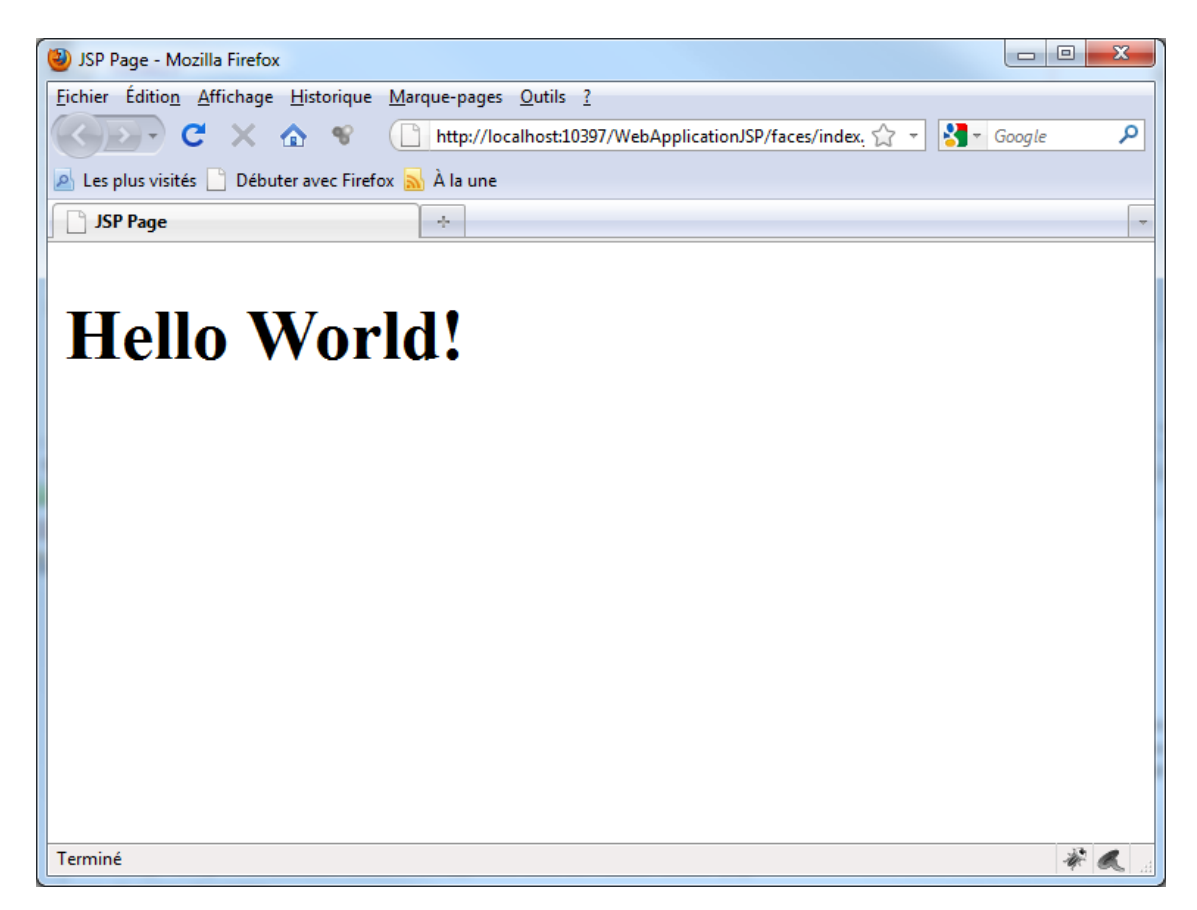

# 3.6. Modification de la page JSP Modifiez la page comme suit :

```
<%@page import="bean.IndexClient,rendezvous.Clients, java.util.*, rendezvous.*" %>
<%@page contentType="text/html" pageEncoding="UTF-8"%>
<!DOCTYPE HTML PUBLIC "-//W3C//DTD HTML 4.01 Transitional//EN"
   "http://www.w3.org/TR/html4/loose.dtd">
<html>
    <head>
        <meta http-equiv="Content-Type" content="text/html; charset=UTF-8">
        <title>JSP Page</title>
           <script language="javascript">
             function getClients()
             ł
                   <%
                             IndexClient ind = new IndexClient();
                             StringBuffer val = new StringBuffer();
                             for (Clients c : ind.getClients()) {
                                  val.append(c.getNom()+" <br/> ");
                              }
                   8>
                   var chaine = "<%= new String(val)%>";
                   <%--var elt = document.getElementById("res");</pre>
                   elt.value = chaine;--%>
                   document.getElementById("text").innerHTML= chaine;
              }
           </script>
    </head>
    <body>
        <h1>Hello World!</h1>
            La date courante est : <%= new java.util.Date() %>
            <%
            String[] langages = {"Java", "C++", "Smalltalk", "Simula 67"};
            out.println("<h3>Principaux langages orientés objets : </h3>");
            for (int i=0; i < langages.length; i++) {</pre>
                out.println("" + langages[i] + "");
            ୫>
        <input type="submit" value="getClients" onclick="getClients()"/>
        </body>
</html>
```

Ce qui donne comme résultat d'exécution :

| 🕹 JSP Page - Mozilla Firefox         | 0.00                                                     |          |   |
|--------------------------------------|----------------------------------------------------------|----------|---|
| Eichier Édition Affichage Historique | Marque-pages Qutils ?                                    |          |   |
|                                      | http://localhost:10397/WebApplicationJSP/faces/index.jsp | Google 🔎 | 4 |
| Les plus visités Débuter avec Firef  | A la une                                                 |          |   |
| JSP Page                             | *                                                        |          | - |
|                                      |                                                          |          |   |
| Hello Wor                            | ld!                                                      |          |   |
| La date courante est :               | Mon Jul 26 15:12:07 CEST 2010                            |          |   |
| Principaux langa                     | ges orientés objets :                                    |          |   |
| Java                                 |                                                          |          |   |
| C++                                  |                                                          |          |   |
| Smalltalk                            |                                                          |          |   |
| Simula 67                            |                                                          |          |   |
| getClients                           |                                                          |          |   |
| MARTIN                               |                                                          |          |   |
| GERMAN                               |                                                          |          |   |
| JACQUARD                             |                                                          |          |   |
| BISTROU                              |                                                          |          |   |
|                                      |                                                          |          |   |
|                                      |                                                          |          |   |
| Terminé                              |                                                          | * &      |   |

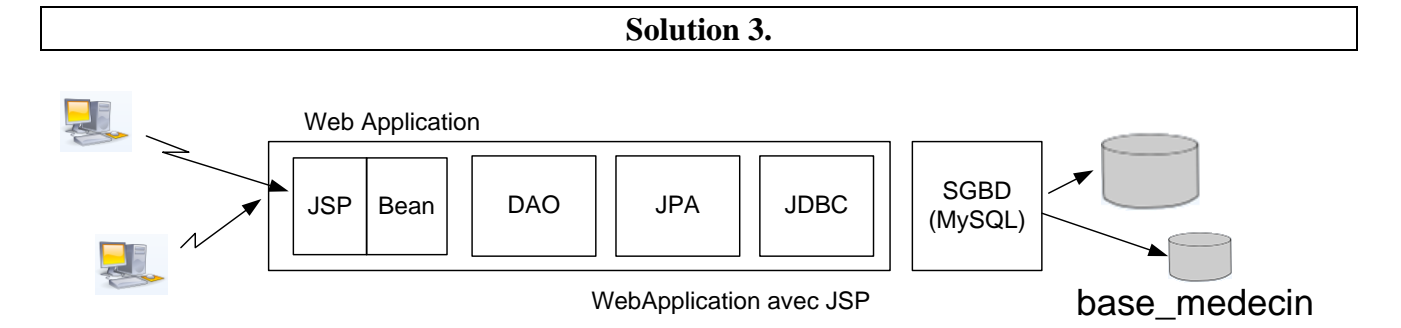

La particularité de cette solution est que l'on n'utilise pas le concept d'EJB. En effet, les beans et pages web vont directement venir se greffer sur la couche DAO. Cette solution peut paraître plus longue car on recrée tout depuis le début (à partir de JPA) mais en fait, elle est rapide à mettre en place.

1) Créer une web application

| New Project                                  | NE saper for street                                                                                          |                                                                                                    |
|----------------------------------------------|----------------------------------------------------------------------------------------------------|----------------------------------------------------------------------------------------------------|
| Steps                                        | Choose Project                                                                                               |                                                                                                    |
| <ol> <li>Choose Project</li> <li></li> </ol> | Categories:<br>Android Android Java JavaFX Java FX Java Web Java EE Java Card Java ME Java ME Maven HPP Ruby | Projects:<br>Web Application<br>Web Application with Existing Sources<br>Web Free-Form Application |
|                                              | C/C++<br>Description: Creates an empty Web application in IDE-generated build script to build, run           | a standard IDE project. A standard project uses an n, and debug your project.                      |

| New Web Application                                          | A Neuros Researces                                                                                                    | x |
|--------------------------------------------------------------|----------------------------------------------------------------------------------------------------|---|
| Steps                                                        | Name and Location                                                                                                    |   |
| Choose Project     Name and Location     Server and Settings | Project Name: WebApplicationJSP_3 Project Location: C:\Users\Jacomme.T3500-PC\Deskton\essai.owt\JEE2\verification Browse |   |
| 4. Frameworks                                                | Project Eolder: 2.T3500-PC\Desktop\essai_gwt\JEE2\verification\WebApplicationJSP_3                                       |   |
|                                                              | Use Dedicated Folder for Storing Libraries                                                                               |   |
|                                                              | Libraries Folder: Browse                                                                                                 |   |
|                                                              | Different users and projects can share the same compilation libraries<br>(see Help for details).                         |   |
|                                                              | ☑ Set as Main Project                                                                                                    |   |
|                                                              |                                                                                                    |   |
|                                                              |                                                                                                    |   |
|                                                              |                                                                                                    |   |
|                                                              | < <u>B</u> ack Next > Einish Cancel Help                                                                                 |   |

| New Web Application                                           | A Record Tools Reactions                          | x            |
|---------------------------------------------------------------|---------------------------------------------------|--------------|
| Steps                                                         | Server and Settings                               |              |
| <ol> <li>Choose Project</li> <li>Name and Location</li> </ol> | Add to Enterprise Application:                    |              |
| <ol> <li>Server and Settings</li> <li>Frameworks</li> </ol>   | Server: Personal GlassFish v3 Domain              | A <u>d</u> d |
|                                                               | Use dedicated library folder for server JAR files |              |
|                                                               | Zava EE Version: Java EE 6 web 🗸                  |              |
|                                                               |                                                   |              |
|                                                               |                                                   |              |
|                                                               |                                                   |              |
|                                                               |                                                   |              |
|                                                               |                                                   |              |
|                                                               |                                                   |              |
|                                                               | < Back Next > Einish Cancel                       |              |

| New Web Application    | ×                                                              |
|------------------------|----------------------------------------------------------------|
| Steps                  | Frameworks                                                     |
| 1. Choose Project      | Select the frameworks you want to use in your web application. |
| 3. Server and Settings | Google Web Toolkit                                             |
| 4. ITalleworks         | Spring Web MVC 2.5<br>☑ JavaServer Faces                       |
|                        | Struts 1.3.8                                                   |
| 1                      | Hibernate 3.2.5                                                |
|                        | JavaServer Faces Configuration                                 |
|                        | Libraries Configuration                                        |
|                        | Use default library which comes with Server (JSF 2.0).         |
|                        |                                                                |
|                        | © <u>C</u> reate New Library                                   |
|                        | 1SF Folder: Browse                                             |
|                        | Library Name:                                                  |
|                        |                                                                |
|                        |                                                                |
|                        | < Back Nevt > Finish Cancel Help                               |
|                        |                                                                |

## 2) Créer la couche dao et jpa

Cette partie reprend certains point du cours 1.

Dans un **premier temps** nous allons créer une unité de persistance (faire Clic Droit sur WebApplicationJSP\_3 et choisir New->Others).

| New File                          |                                               | ×                                                                                                    |
|-----------------------------------|-----------------------------------------------|----------------------------------------------------------------------------------------------------|
| Steps<br>1. Choose File Type<br>2 | Choose File Type Project: WebApplicationJSP_3 | Fån Turnen:                                                                                                    |
|                                   |                                               | <ul> <li>Entity Class</li> <li>Entity Classes from Database</li> <li>JPA Controller Classes from Entity Classes</li> <li>JSF Pages from Entity Classes</li> <li>Persistence Unit</li> <li>Database Schema</li> <li>Session Beans For Entity Classes</li> <li>RESTful Web Services from Entity Classes</li> <li>RESTful Web Services from Database</li> </ul> |
|                                   | Creates an JSR220 persistence unit. If per    | sistence.xml doesn't exist, it is created.                                                                                                    |
|                                   | < <u>B</u> ack                                | Next > Einish Cancel Help                                                                                                    |

Choisir ensuite comme Data Source : base\_medecin\_JNDI Et comme fournisseur de service de persistance EclipseLink.

| New Persistence Unit                                                |                                                           |                                                                   |
|---------------------------------------------------------------------|-----------------------------------------------------------|-------------------------------------------------------------------|
| Steps                                                               | Provider and Databa                                       | ise                                                               |
| <ol> <li>Choose File Type</li> <li>Provider and Database</li> </ol> | Persistence <u>U</u> nit Name:<br>Specify the persistence | WebApplicationJSP_3PU<br>provider and database for entity dasses. |
|                                                                     | Data Source:                                              | EclipseLink(JPA 2.0)(default)                                     |
|                                                                     | 🔽 Use Java Transactio                                     | n APIs                                                            |
|                                                                     | Table Generation Strate                                   | egy: O Create O Drop and Create O None                            |
|                                                                     |                                                           |                                                                   |
|                                                                     |                                                           |                                                                   |
|                                                                     |                                                           |                                                                   |
|                                                                     |                                                           |                                                                   |
|                                                                     |                                                           |                                                                   |
|                                                                     |                                                           |                                                                   |
|                                                                     |                                                           |                                                                   |
|                                                                     |                                                           | < <u>B</u> ack Next > Finish Cancel Help                          |

Attention à ne pas choisir une stratégie englobant la génération des tables. Elles existent déjà grâce au script SQL que nous avons utilisé au départ.

Dans la partie « Configuration Files », le fichier persistence.xml apparaît.

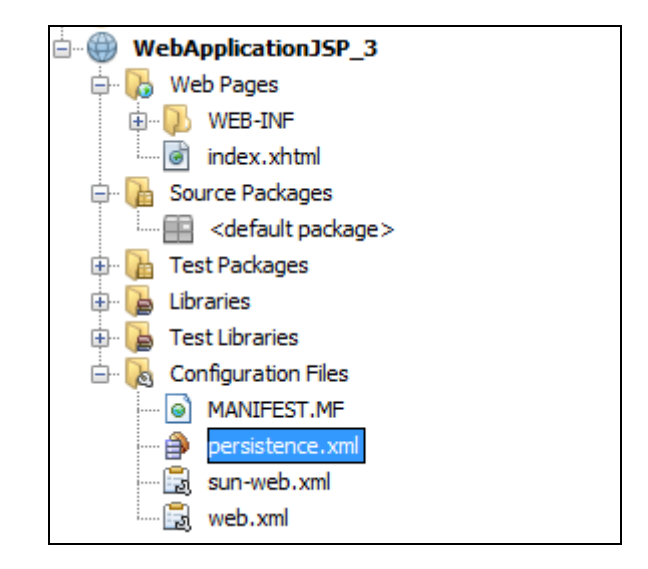

Dans un **deuxième temps**, nous allons créer des entités JPA. Comme précédemment faire Clic Droit / New / Other.

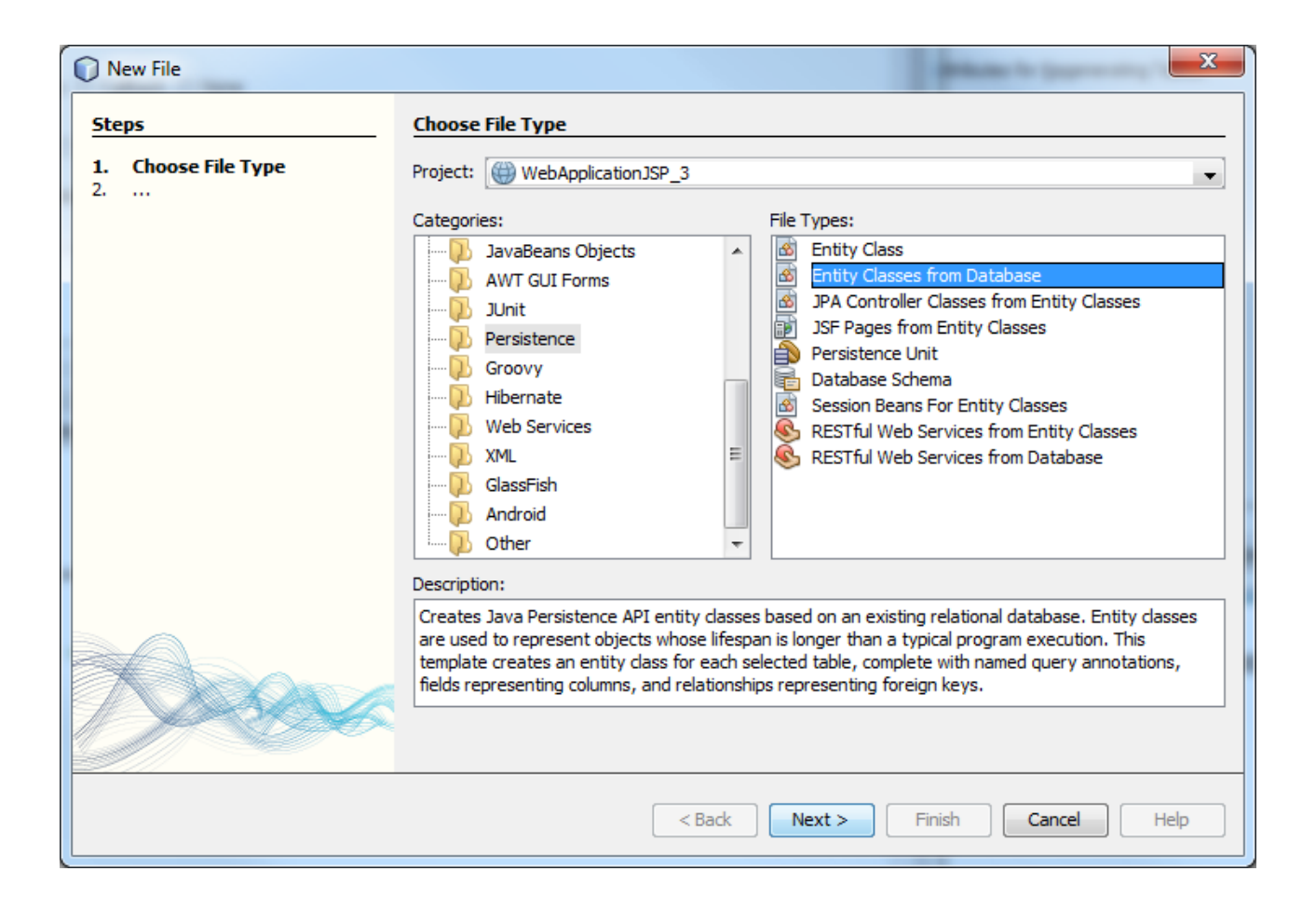

| New Entity Classes from Database          | •                         |                                                          | States in Suprembry States | ×            |
|-------------------------------------------|---------------------------|----------------------------------------------------------|----------------------------|--------------|
| Steps                                     | Database Tables           |                                                          |                            |              |
| 1. Choose File Type<br>2. Database Tables | <u>Data Source:</u>       | jdbc/base_medecin_JNDI                                   |                            | -            |
| A. Mapping Options                        | O Database Schema         | <no database="" in="" project="" schemas="" the=""></no> |                            |              |
|                                           | Available <u>T</u> ables: |                                                          | Selected Tables:           |              |
|                                           |                           | Add >                                                    | creneaux<br>medecins       |              |
|                                           |                           | < <u>R</u> emove                                         | rv                         |              |
|                                           |                           | <pre></pre>                                              |                            |              |
|                                           |                           | << Remove All                                            |                            |              |
|                                           |                           |                                                          |                            |              |
|                                           |                           |                                                          |                            |              |
|                                           |                           |                                                          |                            |              |
|                                           |                           |                                                          |                            |              |
|                                           |                           |                                                          |                            |              |
| < <u>B</u> ack Next > Einish Cancel Help  |                           |                                                          |                            | <u>H</u> elp |

Etant donné qu'il s'agit de la génération d'entités JPA, on peut choisir JPA comme nom de package.

| New Entity Classes from Database          | •                   |                                                  | ×                                   |
|-------------------------------------------|---------------------|--------------------------------------------------|-------------------------------------|
| Steps                                     | Entity Class        | 25                                               |                                     |
| 1. Choose File Type<br>2. Database Tables | Specify the na      | mes and the location of the entity classes.      |                                     |
| 3. Entity Classes<br>4. Mapping Options   | <u>Class Names:</u> | Database Table                                   | Class Name                          |
|                                           |                     | clients<br>creneaux                              | Creneaux                            |
|                                           |                     | medecins                                         | Medecins                            |
|                                           |                     | rv                                               | Rv                                  |
|                                           |                     |                                                  |                                     |
|                                           |                     |                                                  |                                     |
|                                           |                     |                                                  |                                     |
|                                           | Project:            | WebApplicationJSP_3                              |                                     |
|                                           | Location:           | Source Packages                                  | •                                   |
|                                           | Pac <u>k</u> age:   | jpa                                              | •                                   |
|                                           | 🔽 Generate I        | Named Query Appotations for Persistent Fields    |                                     |
|                                           | <u>o</u> cherater   | tanica query principations for reconstent rielas |                                     |
|                                           |                     |                                                  |                                     |
|                                           |                     |                                                  |                                     |
|                                           |                     | < <u>B</u> ack Next                              | > <u>Finish</u> Cancel <u>H</u> elp |
|                                           |                     |                                                  |                                     |

| New Entity Classes from Database                                            |                                                                                                    |
|-----------------------------------------------------------------------------|----------------------------------------------------------------------------------------------------|
| Steps                                                                       | Mapping Options                                                                                                    |
| Choose File Type     Database Tables     Entity Classes     Mapping Options | Specify the default mapping options. Association Fetch: default       Qollection Type:     iava.util.List       Fully Qualified Database Table Names |
|                                                                             | Attributes for <u>Regenerating</u> Tables                                                                                                    |
|                                                                             |                                                                                                    |
|                                                                             |                                                                                                    |
|                                                                             |                                                                                                    |
|                                                                             |                                                                                                    |
|                                                                             |                                                                                                    |
|                                                                             | < <u>Back</u> Next > Einish Cancel Help                                                                                                    |

Veuillez à bien choisir « java.util.List » pour Collection Type (pour avoir plus de lisibilité).

Dans la classe Rv nous ajoutons un nouveau constructeur permettant de créer un rendez vous en donnant une date, un client et un jour.

```
public Rv(Date jour, Clients client, Creneaux creneau)
{
    this.jour = jour ;
    this.idClient = client ;
    this.idCreneau = creneau ;
```

Enfin nous allons créer un package nommée **dao**, qui représente l'interface de l'EJB pour l'accès aux données.

| New Java Package                                                |                       | ×                                                                                |
|-----------------------------------------------------------------|-----------------------|----------------------------------------------------------------------------------|
| Steps                                                           | Name and Loc          | ation                                                                            |
| <ol> <li>Choose File Type</li> <li>Name and Location</li> </ol> | Package <u>N</u> ame: | dao                                                                              |
|                                                                 | Project:              | WebApplicationJSP_3                                                              |
|                                                                 | Location:             | Source Packages                                                                  |
|                                                                 | Created Folder:       | re.T3500-PC\Desktop\essai_gwt\JEE2\verification\WebApplicationJSP_3\src\java\dao |
|                                                                 |                       |                                                                                  |
|                                                                 |                       |                                                                                  |
|                                                                 |                       |                                                                                  |
|                                                                 |                       |                                                                                  |
|                                                                 |                       |                                                                                  |
|                                                                 |                       |                                                                                  |
|                                                                 |                       |                                                                                  |
|                                                                 |                       | < <u>Back</u> Next > <u>Finish</u> Cancel <u>H</u> elp                           |

Le projet se présente alors comme suit :

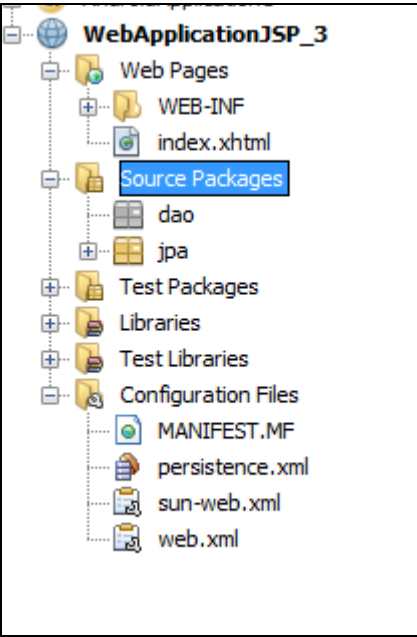

Ajoutons une classe DaoJpa qui contiendra l'intelligence métier.

Il faut rajouter le code suivant dans le fichier DaoJpa.java.

```
* To change this template, choose Tools | Templates
 * and open the template in the editor.
 */
package dao;
import java.text.SimpleDateFormat;
import java.util.List;
import javax.persistence.EntityManager;
import javax.persistence.EntityManagerFactory;
import javax.persistence.EntityTransaction;
import javax.persistence.Persistence;
import jpa.Clients;
import jpa.Creneaux;
import jpa.Medecins;
import jpa.Rv;
/**
 * @author lacomme
 */
public class DaoJpa {
private EntityManager em;
    private EntityManagerFactory emf;
   private EntityTransaction tx ;
    public void init()
    Ł
        emf = Persistence.createEntityManagerFactory("WebApplicationJSP 3PU");
        em = emf.createEntityManager();
       tx = em.getTransaction();
        tx.begin();
    ł
    public void close()
       em.close();
        emf.close();
   }
    // liste des clients
    public List<Clients> getAllClients() {
        try {
           return em.createQuery("select c from Clients c").getResultList();
        } catch (Exception e) {
         e.printStackTrace();
        return null;
        }
   }
    // liste des médecins
    public List<Medecins> getAllMedecins() {
       try {
           return em.createQuery("select m from Medecins m").getResultList();
        } catch (Exception e) {
         e.printStackTrace();
        return null;
        }
   }
    // liste des créneaux horaires d'un médecin donné
    // medecin : le médecin
    public List<Creneaux> getAllCreneaux(Medecins medecin) {
        try {
           return em.createQuery("select c from Creneaux c join c.medecin m where
m.id=:idMedecin").setParameter("idMedecin", medecin.getId()).getResultList();
       } catch (Exception e) {
         e.printStackTrace();
         return null;
        }
    }
```

```
// liste des Rv d'un médecin donné, un jour donné
    // medecin : le médecin
    // jour : le jour
    public List<Rv> getRvMedecinJour(Medecins medecin, String jour) {
        try {
            return em.createQuery("select rv from Rv rv join rv.creneau c join c.medecin m where
m.id=:idMedecin and rv.jour=:jour").setParameter("idMedecin", medecin.getId()).setParameter("jour",
new SimpleDateFormat("yyyy:MM:dd").parse(jour)).getResultList();
        }catch (Exception e) {
         e.printStackTrace();
        return null;
        ł
    }
    // ajout d'un Rv
    public Rv ajouterRv(String jour, Creneaux creneau, Clients client) {
        try {
           Rv rv = new Rv(new SimpleDateFormat("yyyy:MM:dd").parse(jour), client, creneau);
            em.persist(rv);
            return rv;
        } catch (Exception e) {
         e.printStackTrace();
        return null;
        ł
    }
    // suppression d'un Rv
    // rv : le Rv supprimé
   public void supprimerRv(Rv rv) {
       try {
            em.remove(em.merge(rv));
        }catch (Exception e) {
         e.printStackTrace();
        }
   }
    // recuperer un client donné
   public Clients getClientById(Long id) {
       try {
           return (Clients) em.find(Clients.class, id);
        } catch (Exception e) {
         e.printStackTrace();
        return null;
        ł
    ł
    // recuperer un médecin donné
    public Medecins getMedecinById(Long id) {
        try {
            return (Medecins) em.find(Medecins.class, id);
        } catch (Exception e) {
         e.printStackTrace();
        return null;
        }
    }
    // recuperer un Rv donné
    public Rv getRvById(Long id) {
        try {
           return (Rv) em.find(Rv.class, id);
        } catch (Exception e) {
         e.printStackTrace();
        return null;
        }
   }
    // recuperer un créneau donné
    public Creneaux getCreneauById(Long id) {
        try {
           return (Creneaux) em.find(Creneaux.class, id);
        } catch (Exception e) {
         e.printStackTrace();
        return null;
        ł
    ł
```

## 3) Ajout de page JSP

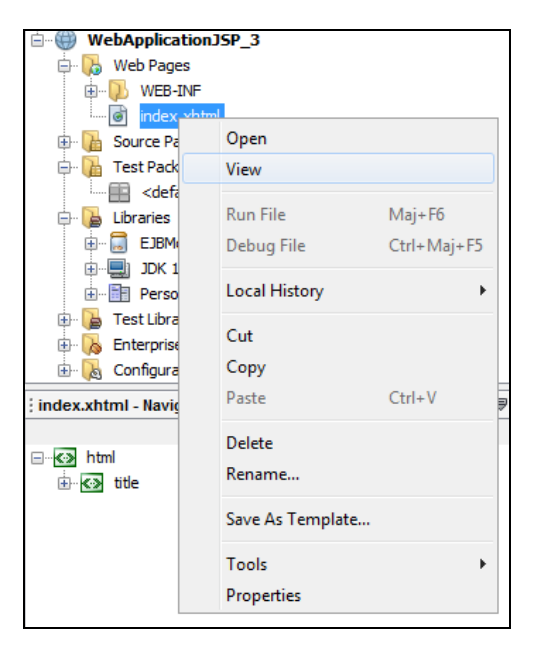

3.1. Remarquons le fichier index.xtml qu'on peut visualiser simplement par un clic droit.

Ceci doit donner la visualisation suivante :

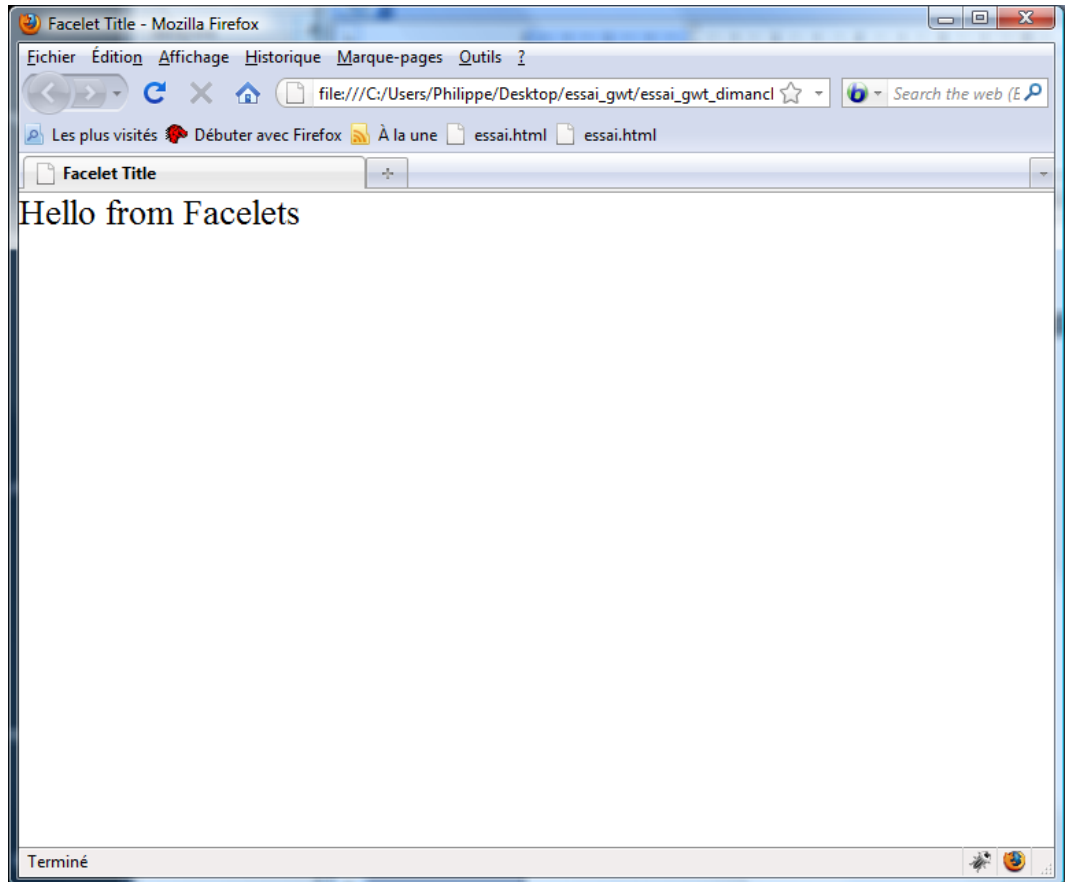

3.2. Ajout d'une page JSP

| WebApplication                                                                                                    | JSP_3             |            |                                            |  |
|----------------------------------------------------------------------------------------------------|-------------------|------------|--------------------------------------------|--|
| i → D WEB-                                                                                                    | New 🕨             | Ð          | JSF Page                                   |  |
| index.                                                                                                    | Find              |            | JSP                                        |  |
| E Test Pack                                                                                                    | Darte (trl+V      | 8          | Java Class                                 |  |
| 💼 <defa< th=""><td>Paste Ctil+V</td><td><b>•••</b></td><td>Java Package<br/>Web Service Client</td><td></td></defa<> | Paste Ctil+V      | <b>•••</b> | Java Package<br>Web Service Client         |  |
| EJBM                                                                                                    | Local History •   |            | Web Service                                |  |
| DK 1                                                                                                    | Properties        |            | Empty File                                 |  |
| Test Libraries                                                                                                    | assi ish və boman | <u>8</u>   | Session Beans For Entity Classes           |  |
| 🖶 🔥 Enterprise Bea                                                                                                   | ns<br>Files       | <u>8</u>   | Session Beans For Entity Classes           |  |
| Web Pages - Navigator                                                                                                | 100               | <u></u>    | JPA Controller Classes from Entity Classes |  |
|                                                                                                    |                   | 8          | Entity Classes from Database               |  |
|                                                                                                    |                   | 8          | Entity Class                               |  |
|                                                                                                    |                   |            | Persistence Unit                           |  |
|                                                                                                    |                   | 8          | Servlet                                    |  |
|                                                                                                    |                   | 2          | Other                                      |  |

| New JSP File                             |                                       | X                                                                                                    |  |  |
|------------------------------------------|---------------------------------------|----------------------------------------------------------------------------------------------------|--|--|
| Steps                                    | Name and Location                     |                                                                                                    |  |  |
| 1. Choose File Type 2. Name and Location | File <u>N</u> ame:                    | index                                                                                                |  |  |
|                                          | Project:                              | WebApplicationJSP_3                                                                                  |  |  |
|                                          | Location:                             | Web Pages 👻                                                                                          |  |  |
|                                          | F <u>o</u> lder:                      | Browse                                                                                               |  |  |
|                                          | Created File:                         | le: C:\Users\Jacomme.T3500-PC\Desktop\essal_gwt\JEE2\verification\WebApplicationJSP_3\web\jindex.jsp |  |  |
|                                          | Options:                              |                                                                                                    |  |  |
|                                          | ③ <u>J</u> SP File                    | ISP File (Standard Syntax) Create as a JSP Segment                                                   |  |  |
|                                          | O JSP Doc<br>Description:             | JSP Document (XML Syntax)                                                                            |  |  |
|                                          | A JSP file using JSP standard syntax. |                                                                                                    |  |  |
|                                          |                                       |                                                                                                    |  |  |
|                                          |                                       |                                                                                                    |  |  |
|                                          |                                       | <pre><back next=""> Finish Cancel Help</back></pre>                                                  |  |  |
|                                          |                                       |                                                                                                    |  |  |

Le projet doit ressembler à ce qui suit :

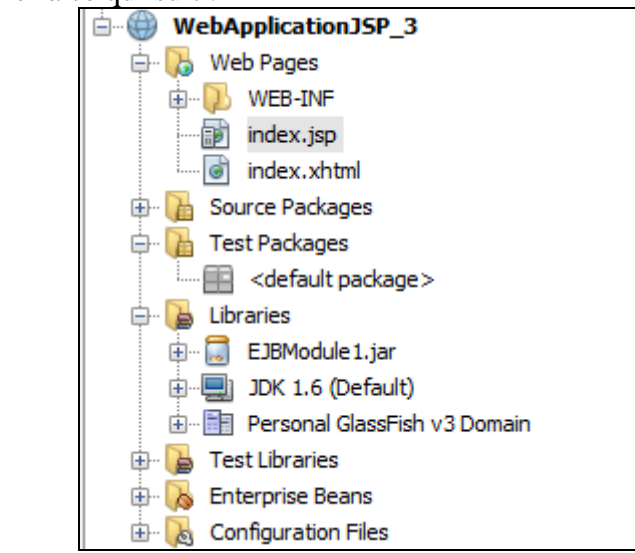

Il faut tester la page JSP en faisant un clic droit et Run File.

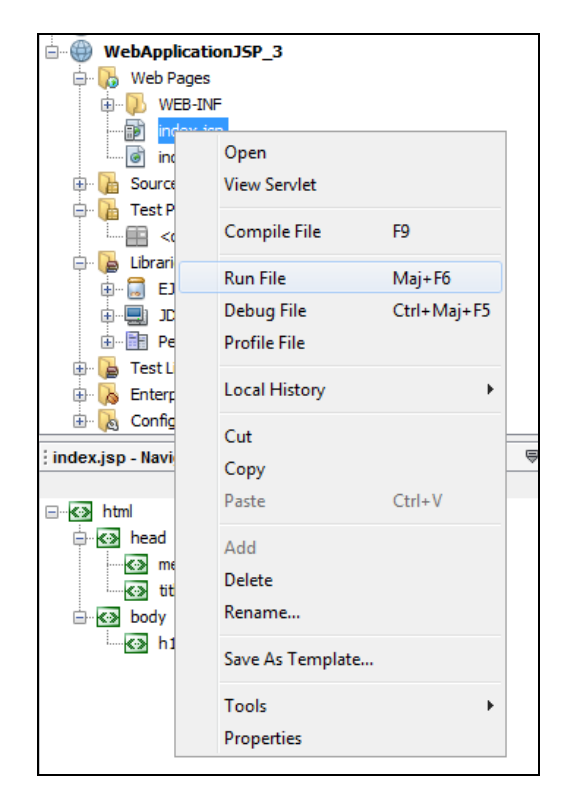

| Fichier Édition Affichage Historique Marque-pages Qutils ?     C      I tes plus visités © bébuter avec Firefox À la une   JSP Page      Hello World?                                                                                                    | JSP Page - Mozilla Firefox                                 |                                                            |                  |
|----------------------------------------------------------------------------------------------------|------------------------------------------------------------|------------------------------------------------------------|------------------|
| C A     Les plus visités     JSP Page     Hello World!                                                                                                    | <u>Fichier</u> Édition <u>Affichage</u> <u>H</u> istorique | <u>M</u> arque-pages <u>O</u> utils <u>?</u>               |                  |
| Les plus visits Debuter avec Firefox   JSP Page    Hello World! Image: Image: Image | 🔇 🕑 - C 🗙 🏠 😵                                              | http://localhost:10397/WebApplicationJSP_3/faces/index.jsp | ☆ - Kar Google 🔎 |
| i JSP Page i                                                                                                    | 🔊 Les plus visités 📄 Débuter avec Firefo                   | 🗴 🔜 À la une                                               |                  |
| <section-header><section-header></section-header></section-header>                                                                                                    | 🗋 JSP Page                                                 | *                                                          |                  |
| Terminé 😵 🌾                                                                                                    | Hello Wor                                                  | ld!                                                        |                  |
|                                                                                                    | Terminé                                                    |                                                            | ¥ 6.             |

3.3. Création d'un package bean et d'une classe IndexClient

Nous allons créer un package nommé **Bean** dans lequel nous allons définir une classe nommée **IndexClient** qui va servir d'intermédiaire vers JPA.

\_

| 🖨 🌄 Web Pages                                                             |                |    | 19 /hodys                                  |
|---------------------------------------------------------------------------|----------------|----|--------------------------------------------|
|                                                                           |                |    | TO C/DODA                                  |
|                                                                           |                |    | 19 //html>                                 |
| index.jsp                                                                 |                |    | 20                                         |
| index.xhtml                                                               |                |    |                                            |
| 🖶 🚡 Source Parles                                                         |                |    |                                            |
| 🖨 🚹 Test Packa                                                            | New 🕨          | œ۲ | JSP                                        |
| 💼 <defa< th=""><th>Land Library A</th><th>Ð</th><th>JSF Page</th></defa<> | Land Library A | Ð  | JSF Page                                   |
| 🖨 🔓 Libraries                                                             |                | 8  | Java Class                                 |
| EJBMo                                                                     | Find           |    | Java Package                               |
| UK I.                                                                     |                | ۲  | Web Service Client                         |
| E Test Librar                                                             | Paste Ctrl+V   |    | Web Service                                |
| 🕀 🔥 Enterprise                                                            | Tools •        |    | Empty File                                 |
| 🗄 🖟 Configurat                                                            | Properties     | 8  | Session Beans For Entity Classes           |
| Source Packages - wave                                                    | Jator          | 8  | Session Beans For Entity Classes           |
|                                                                           |                | 8  | Java Interface                             |
|                                                                           |                | 8  | JPA Controller Classes from Entity Classes |
|                                                                           |                | 8  | Entity Classes from Database               |
|                                                                           |                | 8  | Entity Class                               |
|                                                                           |                | ٩  | Persistence Unit                           |
|                                                                           |                | 8  | Servlet                                    |
| <no available="" view=""></no>                                            |                | 2  | Other                                      |

Faire un clic droit sur **Source Package** et choisir **Java Package**.

| Steps                                                           | Name and Loc          | ation                                                                          |
|-----------------------------------------------------------------|-----------------------|--------------------------------------------------------------------------------|
| <ol> <li>Choose File Type</li> <li>Name and Location</li> </ol> | Package <u>N</u> ame: | bean                                                                           |
|                                                                 | Project:              | WebApplicationJSP_3                                                            |
|                                                                 | Location:             | Source Packages                                                                |
|                                                                 | Created Folder:       | .T3500-PC\Desktop\essai_gwt\JEE2\verification\WebApplicationJSP_3\src\java\bea |
|                                                                 |                       |                                                                                |
|                                                                 |                       |                                                                                |
|                                                                 |                       |                                                                                |
|                                                                 |                       |                                                                                |
|                                                                 |                       |                                                                                |
|                                                                 |                       |                                                                                |
|                                                                 |                       |                                                                                |
| × · · ·                                                         |                       |                                                                                |
|                                                                 |                       |                                                                                |
|                                                                 |                       |                                                                                |

## Faire un clic droit sur Source Package sur bean et choisir Java Class

|                         |                 |                                           |                       | ~~                               |
|-------------------------|-----------------|-------------------------------------------|-----------------------|----------------------------------|
| i 🔡 be                  | New             | Þ                                         | <b>#</b>              | Java Package                     |
|                         | Find            | Ctrl+F                                    | <u> </u>              | Web Service Client               |
| 🗈 🚹 Genera              | Cut             | Ctrl+X                                    |                       | Java Class                       |
| 🖨 🍃 Librarie            | Conv            | Ctrl+C                                    | Ð                     | JSP                              |
|                         | Copy            | Challe V                                  | ۷                     | Web Service                      |
|                         | Paste           | Ctri+v                                    | D                     | JSF Page                         |
| 🕀 🍃 Test Li             | Delete          | Supprimer                                 |                       | Empty File                       |
| ut 🚭 🗄                  | Refactor        | Þ                                         | 8                     | Entity Class                     |
| Ut 🚰 🗉                  | Compile Package | FQ                                        | 8                     | Session Bean                     |
| H. Entern               | Local History   |                                           | 8                     | Session Beans For Entity Classes |
| ⊡ - A Cli               | Local History   | ,                                         | 8                     | Entity Classes from Database     |
| 🗈 🛞 Cri                 | Tools           | Þ                                         | ð                     | Persistence Unit                 |
| 🕀 👧 DaoJpa              |                 |                                           | 8                     | Session Beans For Entity Classes |
| HereinsFacade           |                 |                                           | <u>a</u> =            | JDialog Form                     |
| Web Service References  |                 | $\mathcal{T}_{\mathcal{T}_{\mathcal{T}}}$ | Cascading Style Sheet |                                  |
|                         |                 |                                           | -                     | i.                               |
| 🗇 🐻 Configuration Files |                 |                                           |                       | Uther                            |

| New Java Class                                                  | ×                                                                                                  |
|-----------------------------------------------------------------|----------------------------------------------------------------------------------------------------|
| Steps                                                           | Name and Location                                                                                  |
| <ol> <li>Choose File Type</li> <li>Name and Location</li> </ol> | Class Name: IndexClient                                                                            |
|                                                                 | Project: WebApplicationJSP_3                                                                       |
|                                                                 | Location: Source Packages                                                                          |
|                                                                 | Pad <u>k</u> age: bean 🗸                                                                           |
|                                                                 | Created File: sktop\essai_gwt\JEE2\verification\WebApplicationJSP_3\src\java\bean\IndexClient.java |
|                                                                 |                                                                                                    |
|                                                                 |                                                                                                    |
|                                                                 |                                                                                                    |
|                                                                 |                                                                                                    |
|                                                                 |                                                                                                    |
|                                                                 |                                                                                                    |
|                                                                 |                                                                                                    |
|                                                                 |                                                                                                    |
|                                                                 | <back next=""> Einish Cancel Help</back>                                                           |

Ouvrir le fichier IndexClient.java et insérer le code suivant :

```
package bean;
import java.util.ArrayList;
import java.util.List;
import dao.DaoJpa;
import jpa.Clients;
public class IndexClient {
    private DaoJpa dao;
    private List<Clients> clients;
   public void setClients(List<Clients> clients) {
        this.clients = clients;
    }
    public List<Clients> getClients()
      dao = new DaoJpa ();
      dao.init(); //On initialise la couche de persistence
       System.out.println("--- affichage liste des clients ---");
       List<Clients> myArr = new ArrayList<Clients>();
       myArr = dao.getAllClients();
       dao.close();
       return myArr;
    3
}
```

#### 3.4. Modification de la page JSP

Modifiez la page comme suit :

```
<%@page import="bean.IndexClient,jpa.Clients, java.util.*" %>
<%@page contentType="text/html" pageEncoding="UTF-8"%>
<!DOCTYPE HTML PUBLIC "-//W3C//DTD HTML 4.01 Transitional//EN"
   "http://www.w3.org/TR/html4/loose.dtd">
<html>
    <head>
        <meta http-equiv="Content-Type" content="text/html; charset=UTF-8">
        <title>JSP Page</title>
           <script language="javascript">
            function getClients()
            ł
                  <୫
                            IndexClient ind = new IndexClient();
                            StringBuffer val = new StringBuffer();
                            for (Clients c : ind.getClients()) {
                                val.append(c.getNom()+" <br/> ");
                            }
                  %>
                  var chaine = "<%= new String(val)%>";
                  <%--var elt = document.getElementById("res");</pre>
                  elt.value = chaine;--%>
                  document.getElementById("text").innerHTML= chaine;
             }
```

Ce qui donne comme résultat d'exécution :

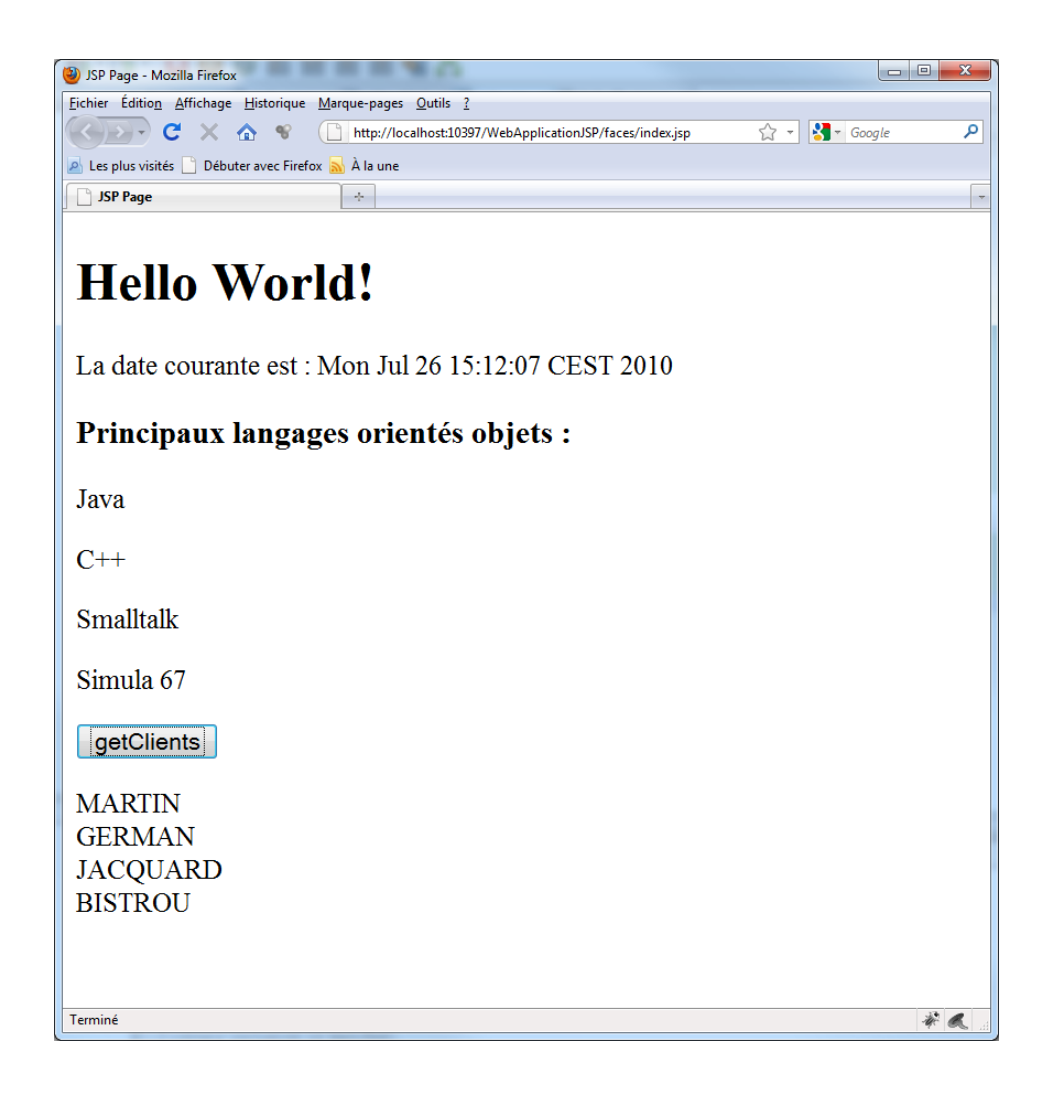

----- fin -----